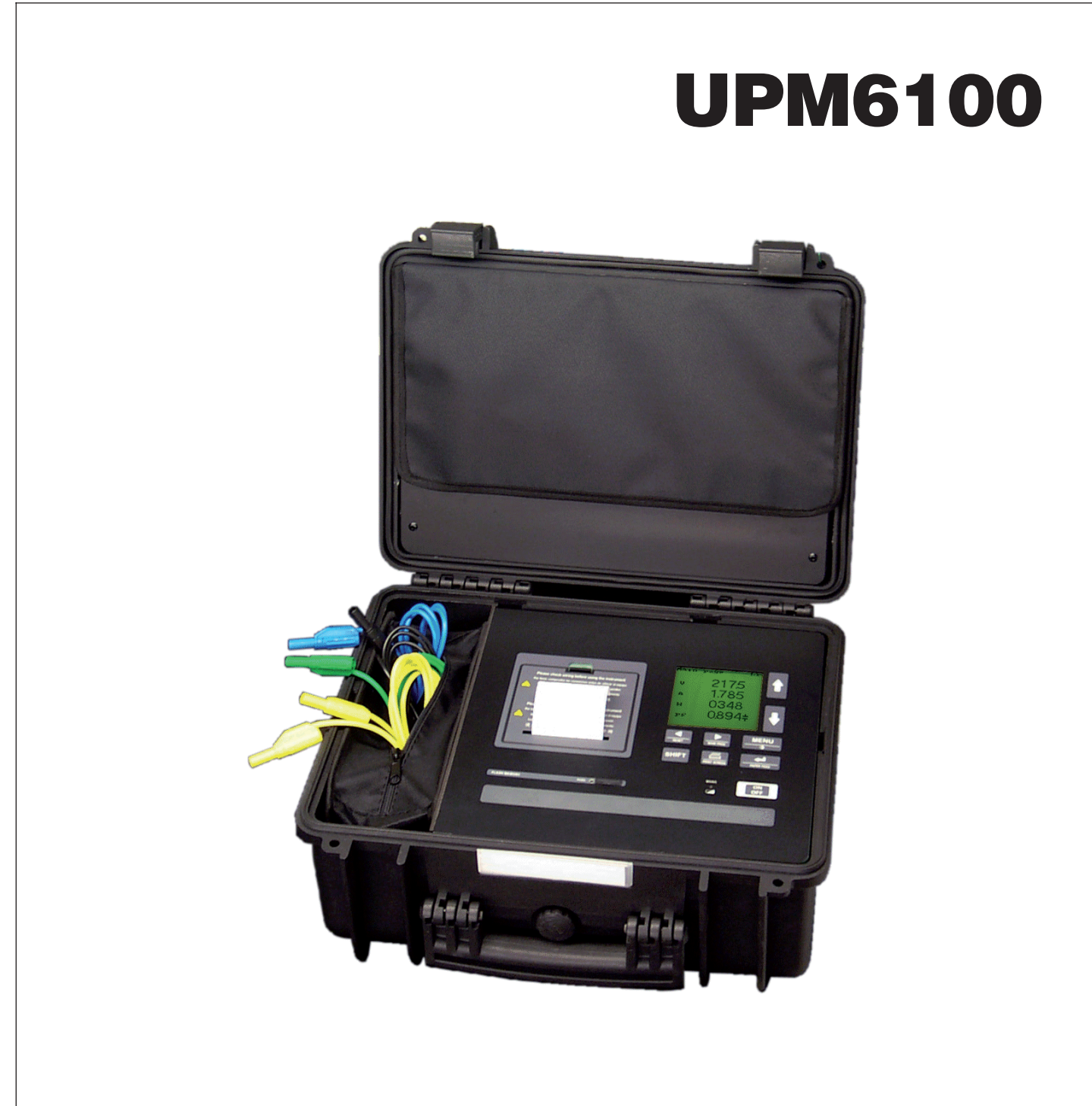

# **Universal Power Meter**

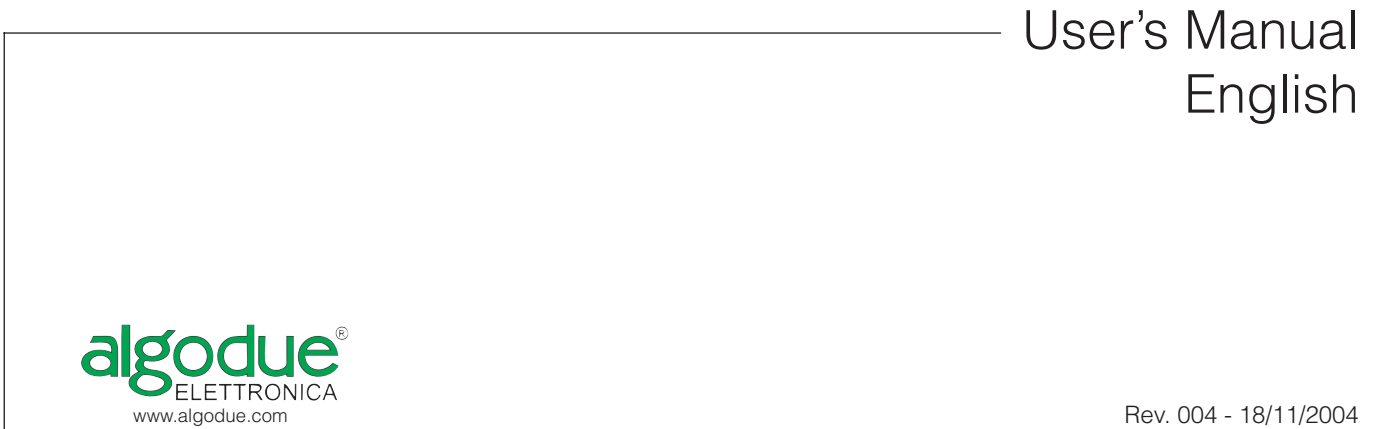

1UAUUPM61004

# **UPM 6100**

## UNIVERSAL POWER METER

USER'S MANUAL

Updated on 18.11.2004

This manual can not be reproduced, neither partially nor entirely, without previous authorization from the manufacturer. The manufacturer declines all liability for any damage to people or property caused by incorrect use of the product. Subject to change without prior notice.

Note for the users of appliances

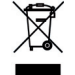

According to the article 13 of the Legislative Decree no. 151 dated July 25, 2005, "Enforcement of the 2002/95/EC and 2003/108/EC directives, relavant to the reduction of dangerous substances in electric and electronic applinaces, as well as waste disposal", the symbol of a crossed dustbin applied on appliances or on their cases means that the product at the end of its life cycle must be disposed in a dedicated location than other waste.

The user must, therefore, dispose the aplliance at its end-of-life in the relevant disposal site for electric and electronic waste or give it back to resellers at the time of purchasing a news equivalent one. The correct disposal and consequant start up of a recycling of the unused appliance, treatment and final disposal compatible to the enviroment concurs to avoid possible negative effects on the enviroment and health and favours the reusing and / or recycling of the parts making the apparatus. The abusive disposal of such products done by users is fined according to the present legislation.

## TABLE OF CONTENTS

| 1 | GENE  | RAL INFORMATION                 | . 4 |
|---|-------|---------------------------------|-----|
|   | 1.1   | INTRODUCTION                    | 4   |
|   | 1.2   | GRAPHIC SYMBOLS                 | 5   |
|   | 1.3   | DESCRIPTION                     | 5   |
|   | 1.4   | TECHNICAL SPECIFICATIONS        | 6   |
|   | 1.5   | PERFORMED MEASUREMENTS          | 11  |
|   | 1.6   | FORMULAS                        | 11  |
| 2 | INSTA | LLATION                         | 12  |
|   | 2.1   | PRELIMINARY INSPECTIONS         | 12  |
|   | 2.2   | SAFETY INSTRUCTIONS             | .12 |
|   | 2.3   | CONNECTIONS                     | 13  |
|   | 2.4   | POWER SUPPLY                    | 14  |
|   | 2.5   | VOLTAGE INPUTS                  | 14  |
|   | 2.6   | CURRENT INPUTS                  | 14  |
|   | 2.7   | WIRING DIAGRAMS                 | 15  |
| 3 | INPUT | /OUTPUT (OPTIONS)               | 20  |
|   | 3.1   | DIGITAL INPUTS CONNECTION       | .21 |
|   | 3.2   | DIGITAL OUTPUT                  | .22 |
|   | 3.3   | ANALOG OUTPUT                   | 22  |
|   | 3.4   | RS232 SERIAL COMMUNICATION PORT | 23  |
| 4 | USING | S THE INSTRUMENT                | 24  |
| 1 | 4 1   | FRONT PANEL GENERAL OVERVIEW    | 24  |
|   | 4.2   | KEYPAD FUNCTIONS.               | .24 |
|   | 4.3   | FLASH MEMORY CARD               | .25 |
|   | 4.4   | EQUIPMENT SWITCHING ON          | 26  |
|   | 4.5   | MAIN MENU                       | 26  |
|   | 4.6   | REAL TIME VALUES PAGES          | 28  |
|   | 4.7   | ENERGY COUNTERS PAGES           | 30  |
|   | 4.8   | DEMAND & PEAK VALUES PAGES      | 32  |
|   | 4.9   | MINIMUM / MAXIMUM VALUES PAGES  | 34  |
|   | 4.10  | OSCILLOSCOPE PAGES              | 35  |
|   | 4.11  | HARMONICS ANALYSIS              | 36  |
|   | 4.12  | PROFILE PAGES                   | 38  |
|   | 4.13  | INFO PAGES                      | 40  |

| PROG  | RAMMING                                                                                           | 41                                                                                                    |
|-------|---------------------------------------------------------------------------------------------------|----------------------------------------------------------------------------------------------------|
| 5.1   | ACCESS AND EXIT FROM SETUP MODE                                                                   | .41                                                                                                    |
| 5.2   | SETUP MENU                                                                                        | .41                                                                                                    |
| 5.3   | MAIN SETUP                                                                                        | . 43                                                                                                    |
| 5.4   | WIRING MODE SELECTION                                                                             | . 45                                                                                                    |
| 5.5   | COMMUNICATION SETUP                                                                               | . 45                                                                                                    |
| 5.6   | MEMORY PAGES                                                                                      | . 46                                                                                                    |
| 5.7   | CLOCK PAGE                                                                                        | . 48                                                                                                    |
| 5.8   | TIMEBANDS PAGES                                                                                   | . 49                                                                                                    |
| 5.9   | INPUT / OUTPUT PAGES                                                                              | . 50                                                                                                    |
| PRINT | OUT PRP40 (OPTIONAL)                                                                              | 54                                                                                                    |
| 6.1   | MANUAL PRINTOUT                                                                                   | . 54                                                                                                    |
| 6.2   | AUTOMATICAL PRINTOUT - PROGRAMMING                                                                | . 54                                                                                                    |
| 6.3   | PRINTER USE AND MAINTENANCE                                                                       | . 58                                                                                                    |
|       | PROG<br>5.1<br>5.2<br>5.3<br>5.4<br>5.5<br>5.6<br>5.7<br>5.8<br>5.9<br>PRINT<br>6.1<br>6.2<br>6.3 | PROGRAMMING5.1ACCESS AND EXIT FROM SETUP MODE5.2SETUP MENU5.3MAIN SETUP5.4WIRING MODE SELECTION5.5COMMUNICATION SETUP5.6MEMORY PAGES5.7CLOCK PAGE5.8TIMEBANDS PAGES5.9INPUT / OUTPUT PAGESPRINTOUT PRP40 (OPTIONAL)6.1MANUAL PRINTOUT6.2AUTOMATICAL PRINTOUT - PROGRAMMING6.3PRINTER USE AND MAINTENANCE |

## **1 GENERAL INFORMATION**

## 1.1 INTRODUCTION

This manual describes how to install, configure and use the instrument.

The publication is not intended for general use, but for qualified technicians. This term means a professional figure with specific technical qualifications, authorised to act in accordance with the safety standards relating to the dangers posed by electric current. This person must also have basic first aid training and be in possession of suitable Personal Protective Equipment.

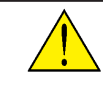

**WARNING:** It is strictly forbidden for anyone who does not have the above-mentioned requirements to install or use the instrument.

The instrument is made in compliance with the European Union directives in force, as well as with the technical standards implementing these requirements, as certified by the CE mark on the instrument and in this manual.

It is strictly forbidden to use the instrument for purposes other than those intended, described in the manual content.

The information contained in this manual cannot be shared with third parties. Any duplication of this manual, either partial or total, not authorised in writing by the manufacturer and obtained by photocopying, duplicating or using any other electronic means, violates the copyright terms and is punishable by law.

The information contained in this manual has been carefully checked at the time of publication. However, the manufacturer does not accept liability for any inaccuracy, errors, missing updates, and reserves the right, furthermore, to make changes to the instrument and / or documentation without prior notice.

Any brands quoted in the publication belong to the legitimate registered owners.

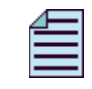

**NOTE:** This manual refers to the complete instrument version. Some display pages may not be available if the instrument is purchased without some functions.

## 1.2 GRAPHIC SYMBOLS

Some instructions, in the manual and on the instrument, are highlighted by graphic symbols to draw the reader's attention to the operational dangers. The following graphic symbols are used:

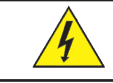

**DANGER:** This warning indicates the possible presence of voltage higher than 1kV on the marked terminals (even for short periods).

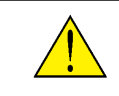

**WARNING:** This warning indicates the possible occurrence of an event which may cause a serious damage or considerable damage to the instrument if suitable precautionary countermeasures are not taken.

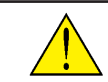

**ATTENTION:** This warning indicates the possible occurrence of an event which may cause a light accident or damage the instrument if suitable precautionary countermeasures are not taken.

NOTE: This warning indicates important information which must be read carefully.

## 1.3 DESCRIPTION

The instrument is a portable analyser able to measure and compute all the electrical parameters of a three-phase electrical system.

It is contained in a compact plastic case (IP65 protection degree with case and side panel cover closed). Even if the instrument is closed, its functions are not disabled.

The instrument is equipped with a standard RS232 serial port to be connected to a PC or to any other system. Together with the analyser, the DEDALO software is also provided, which gives the possibility to operate directly from PC and displays the measured values both in graphical and numerical format.

Moreover, the instrument allows the user to store data in Flash-memory and subsequently transfer them to a PC with the provided software or via flash card downloader.

The standard capacity of the removable Flash memory card is 4MB.

The instrument can carry out network harmonic content analysis with FFT system up to the 50th harmonic.

All the parameters are displayed on a graphic LCD display.

#### DATA STORAGE

Data can be stored in Flash memory card for further analysis.

The instrument can store simultaneously:

- Instantaneous values
- Min/Max values
- Harmonic content
- Average powers

The space available in the memory is organised in a dynamic way. Each storing campaign create its corresponding file. It is possible to display this list of file, to obtain information on their content and their dimensions, to erase the files stored in the flash. It is possible to program the start and stop time of the recordings, and the time between two consecutive recordings; the recording can be stopped temporarily, then restarted or erased.

## 1.4 TECHNICAL SPECIFICATIONS

#### POWER SUPPLY AUXILIARY VOLTAGE

85÷250 VAC (50/60 Hz) or 110÷250 VDC Maximum repetitive voltage: 300V Maximum non-repetitive voltage peak: 320V (20 msec) Consumption with charged Battery: 10 VA max Consumption during Battery charge: 25 VA max Consumption during printout: 30VA max Built-in fuse: 0.5A, 250V, T->1kA, 5x20

#### BATTERY

Built-in NiMH Battery, that ensures power supply even during a power line fault. The Battery is recharged during the normal operating conditions, to guarantee optimal performance and long duration. Nominal Voltage: 12 V Nominal Capacity: 1.5 Ah

Operating autonomy: about 1hour with no printing

Recharge time after complete discharge: 5÷7 hours

Indicator: LED for Battery status

| OFF:          | Battery power supply                       |
|---------------|--------------------------------------------|
| ON-GREEN:     | Mains power supply - Battery charged       |
| ON-RED:       | Mains power supply - Battery fast recharge |
| RED-BLINKING: | Battery almost out of charge - Malfunction |

#### **VOLTAGE INPUTS**

| Voltage:                    | 600 (750) VAC max L-L    |
|-----------------------------|--------------------------|
| Max continuous overvoltage: | 1000Vrms L-L or L-N      |
|                             | 600Vrms L-               |
| Max withstandable peak:     | 2kVrms L-L or L-N (1sec) |
|                             | 1kVrms L- <del>느</del>   |
| Input impedance:            | > 2 MOhm                 |
| Burden:                     | max 0.15 VA per phase    |

#### **CURRENT INPUT**

| N°3: L <sub>1</sub> , L <sub>2</sub> , L <sub>3</sub> | for the following input signals:                        |
|-------------------------------------------------------|---------------------------------------------------------|
|                                                       | - 1 / 2 / 3 / 10 Vrms                                   |
|                                                       | - direct connection to Rogowsky sensor (flexible clamp) |
| N°1: Aux                                              | for the input signal:                                   |
|                                                       | - 1 Vrms                                                |
| Input impedance:                                      | : 1MOhm approx                                          |
| Surge withstand capability: 100 V (1 sec)             |                                                         |

WARNING: The inputs are not isolated. Use always isolates transducers.

The instrument can only measure alternate currents with null DC component.

N°3:  $L_1, L_2, L_3$  for CT connection and direct insertion: - 1, 5 or 20A Minimum measurable current: 20mA Maximum overload: 100A for 1 second This inputs are isolated up to 750 VL-L

#### **INSTRUMENT ACCURACY**

| Voltage:      | $\pm 0.2\%$ reading $\pm 0.05\%$ full scale     |
|---------------|-------------------------------------------------|
| Current:      | ±0.2% reading ±0.05% full scale (CT input)      |
|               | ±0.3% reading ±0.05% full scale (Direct input)  |
|               | ±0.5% reading ±0.1% full scale (Rogowsky input) |
| Power:        | ±1% reading ±0.1% full scale                    |
| Power factor: | 1% reading (0.5 lagging ÷ 0.8 leading)          |
| Energy:       | 1.5% reading (0.5 lagging ÷ 0.8 leading)        |
| Frequecy:     | ±0.05% reading ±2digit in 45 to 65Hz range      |
| Temperature:  | 10 min after turn-on, ±2°C (0÷55°C) (32÷131°F)  |

#### **MEASURING RANGE**

The measurement is automatically synchronized to the measured frequency when this is in the range  $45\div65$  Hz (the voltage L1-N must be at least 10V). It is possible to select manually a fixed value for the measurement frequency in the range  $45\div65$ Hz. With the WFR option the measuring range is extended to  $14\div500$  Hz.

#### MEASUREMENT METHOD

128 samples per period (2 periods); 256 total samples per measurement. (sampling frequency at 50 Hz = 6.4 kHz)

<u>Harmonics Analysis</u>: Analysis carried out up to the 50th harmonic with FFT method on three voltages and three currents simultaneously. Measurement interval: 10 seconds RAM storing time interval: programmable (see section 5.6.2.) Signal frequency range: 45 ÷ 65 Hz

#### SERIAL COMMUNICATION PORT

RS232 for PC connection (RS485 on request) Communication speed rate programmable up to 57600 bps Protocol: STANDARD

#### **INPUT / OUTPUT (OPTIONAL)**

MIX11 No. 1 analog output (0-20/ 4-20mA)

No. 1 MOS output for pulse emission or alarm tripping (50 VAC/DC 300mA optoisolated)

DI4-TR No. 4 isolated digital inputs

#### DISPLAY

Graphic LCD display, 128x128 dots resolution, with LED backlight Backlight life > 100.000 hours

#### **KEYBOARD**

8 operating keys + ON/OFF key

#### DATA STORAGE

4MB removable Flash memory card Stored data (see section 5.6.2):

- Instantaneous values
- Min/Max values
- Harmonic content
- Average powers

1MB backupped RAM - on the optional CPU2 coprocessor board Stored data:

- Voltage DROPS & PEAKS (Sags and Swells)
- Fast MIN/AVG/MAX

#### **REAL TIME CLOCK**

Accuracy: ±5 sec. / day at 25°C (77°F) (with power supply on). 1F Supercap battery backup up to one month (with power supply off). Auto Leap Years.

#### **PROGRAMMABLE PARAMETERS**

The calibration parameters and the programmable parameters of the instrument are stored in a EEPROM non volatile memory.

Data retention is 40 years without power supply.

#### **ENVIRONMENTAL CONDITIONS**

Operational temperature: from  $-5^{\circ}$ C to  $+ 55^{\circ}$ C (from 23 to  $131^{\circ}$ F) Storage temperature: from  $-15^{\circ}$ C to  $+ 60^{\circ}$ C (from 5 to  $140^{\circ}$ F) Operational humidity: Maximum 80% non condensing for temperatures up to  $31^{\circ}$ C (87,8°F), with linear fall of a temperature up to  $40^{\circ}$ C ( $104^{\circ}$ F) Altitude: up to 2000m

#### SIZE

ABS carrying case 420 x 340 x 210 (mm) IP20 protection degree

#### WEIGHT

9700 g. approximately

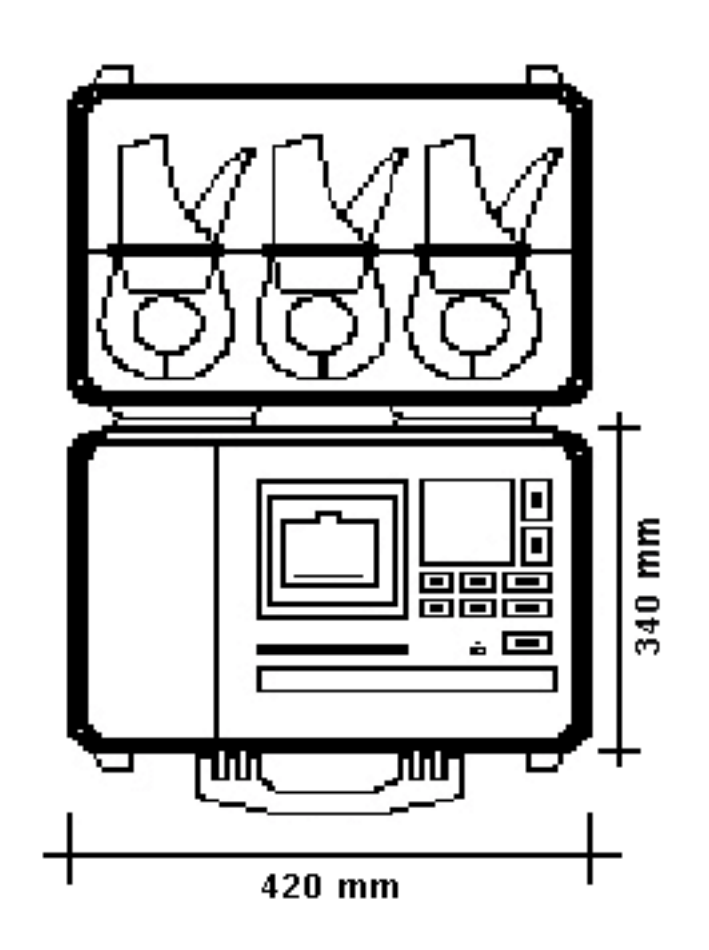

#### SAFETY CONDITIONS

The instrument has been made and tested in compliance with the CEI EN 61010-1 (1993) standards plus variation CEI EN 61010-1/A2 (1995) and UL 61010A-1 (2002) for operating voltage up to 750. Double insulation Overvoltage class: III Pollution degree: 2

Protection class: I

#### ELECTROMAGNETIC COMPATIBILITY

Immunity: meets EN50082-2

- Electrostatic discharge (meets EN 61000-4-2)
   8kV in air level 3
   4 kV on contact level 2
- Radiated electromagnetic field (meets EN 61000-4-3) 10 V/m - level 3
- Rapid transients (meets EN 61000-4-4) 2kV - level 3

Surge: meets EN 61000-4-5 2kV

Emission: meets EN 50081-2

- Radiated EN55011
- class A group 1
- Mains EN55011

#### **PRINTER PRP40 (OPTIONAL)**

Printout: Impact dot matrix on normal paper (width: 57mm) Columns = 42 Points per line = 252 Dotpitch =  $0.19 \times 0.37$  mm Printout speed = 1.0 line per sec. Paper feeding speed = 3mm per sec.

Paper: Width = 57 mm (58 max.) Thickness=  $65 \div 85 \ \mu m$ Weight=  $52 \div 64 \ g/m^2$ Internal paper-carrier core = Ø 12 mm min. External roll diameter = Ø 50 mm max. (approx. 21m)

Ribbon: Standard: EPSON ERC09 - Colour: black Life: 250,000 characters with the supplied type under normal conditions The ribbon's life depends on the storage environmental conditions

## 1.5 PERFORMED MEASUREMENTS (standard version)

- Single-, bi- and three-phase (AC): V RMS inst. / min. / max. A RMS inst. / min. / max. W inst. / min. / avg. / max. VA inst. / min. / avg. / max. VAr inst. / min. / max. PF inst. / min. / max. COSØ inst. Wh exported / imported VAh exported / imported VArh exported / imported
- Direct current: V inst. / min. / max. A inst. / min. / max. W inst. / min. / avg. / max. Wh Phase L1: Hz Others: - harmonics up to 50<sup>th</sup> (V,A) - oscilloscope of the signal(V,A) - daily profiles (min, max)
  - timebands

## 1.6 FORMULAS

| PHASE VOLTAGE                                                                     | 3-PHASE SYSTEM VOLTAGE                                             |
|-----------------------------------------------------------------------------------|--------------------------------------------------------------------|
| $V_{L1-N} = \sqrt{\frac{1}{n} * \sum_{j=1}^{n} (V_{L1-N})_{j}^{2}}$               | $V = \frac{V_{L1-N} + V_{L2-N} + V_{L3-N}}{3} * \sqrt{3}$          |
| LINE VOLTAGE                                                                      |                                                                    |
| $V_{L1-L2} = \sqrt{\frac{1}{n}} * \sum_{j=1}^{n} ((v_{L1-N})_j - (v_{L1-N})_j)$   | .2-N) <sub>j</sub> ) <sup>2</sup>                                  |
|                                                                                   | 3-PHASE SYSTEM CURRENT                                             |
| $I_{L1} = \sqrt{\frac{1}{n} * \sum_{j=1}^{n} (i_{L1})_{j}^{2}}$                   | $I = \frac{I_{11} + I_{12} + I_{13}}{3}$                           |
| NEUTRAL CURRENT                                                                   |                                                                    |
| $I_{N} = \sqrt{\frac{1}{n} * \sum_{j=1}^{n} ((i_{L1})_{j} + (i_{L2})_{j} + 1)}$   | (i <sub>13</sub> ) <sub>j</sub> ) <sup>2</sup>                     |
| ACTIVE POWER                                                                      | 3-PH. SYST. ACTIVE POWER                                           |
| $P_{L1} = \frac{1}{n} * \sum_{j=1}^{n} (V_{L1-N})_{j} * (i_{L1})_{j}$             | $\mathbf{P} = \mathbf{P}_{L1} + \mathbf{P}_{L2} + \mathbf{P}_{L3}$ |
| REACTIVE POWER                                                                    | 3-PH. SYST. REACTIVE POW.                                          |
| $Q_{L1} = \frac{1}{n} * \sum_{j=1}^{n} (V_{L1-N})_{j} * (i_{L1})_{j-\frac{n}{4}}$ | $Q = Q_{L1} + Q_{L2} + Q_{L3}$                                     |
| APPARENT POWER                                                                    | 3-PH. SYST. APPARENT POW.                                          |
| S L1 = VL1-N * IL1                                                                | S = √3 * V * I                                                     |
| POWER FACTOR                                                                      | 3-PH. SYST. POWER FACTOR                                           |
| $PF_{L} = \frac{P_{L}}{S_{L}}$                                                    | pF = <mark>P</mark><br>S                                           |

## 2 INSTALLATION

## 2.1 PRELIMINARY INSPECTIONS

At box opening, check that there is no visible damage to the instrument due to transport. For any problem, contact the Technical Assistance Service for any possible repairs and/or replacements.

The instrument must not be exposed to the sun rays.

## 2.2 SAFETY INSTRUCTIONS

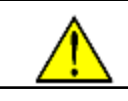

WARNING: Before making any connections, check that the wires are not under voltage.

**WARNING:** Before connecting, verify that the input to be connected corresponds to the value on the label.

The instrument carries out bi-directional measurements; for this reason, it is absolutely necessary to connect the instrument following the proper polarities to obtain correct values.

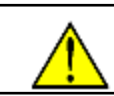

**WARNING:** Connect the wiring diagrams as described in section see 2.7 and respecting the cyclic order of the phases (IMPORTANT: L1 of the voltage input = L1 of the current input).

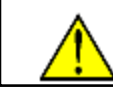

**WARNING:** When CTs and VTs are used (Current /Voltage Transformers), be sure to respect the input and output polarities.

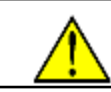

**WARNING:** Never disconnect a direct current input without first cutting off the load power supply. If this is not possible, it is necessary to short-circuit the CT secondary.

#### 2.2.1 SAFETY REQUIREMENTS FOR BATTERY USE

In case of battery replacement, use one with the same characteristics, do not reverse polarity and use only rechargable NIMH batteries only.

Do not recharge the battery away from the unit. Do not use a charger different from the one proper of this battery type.

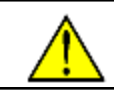

**WARNING:** Avoid short-circuiting of the terminals. Do not connect the positive and the negative terminals with a wire or other metal items.

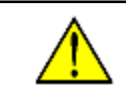

**WARNING:** Do not attempt to take the battery apart or subject to pressure or impact. Do not heat. The battery may be damaged, release dangerous substances, burn or explode.

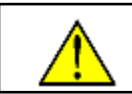

**WARNING:** The alkaline electrolyte in the battery may damage seriously the eyes and skin and clothing upon contact.

## 2.3 CONNECTIONS

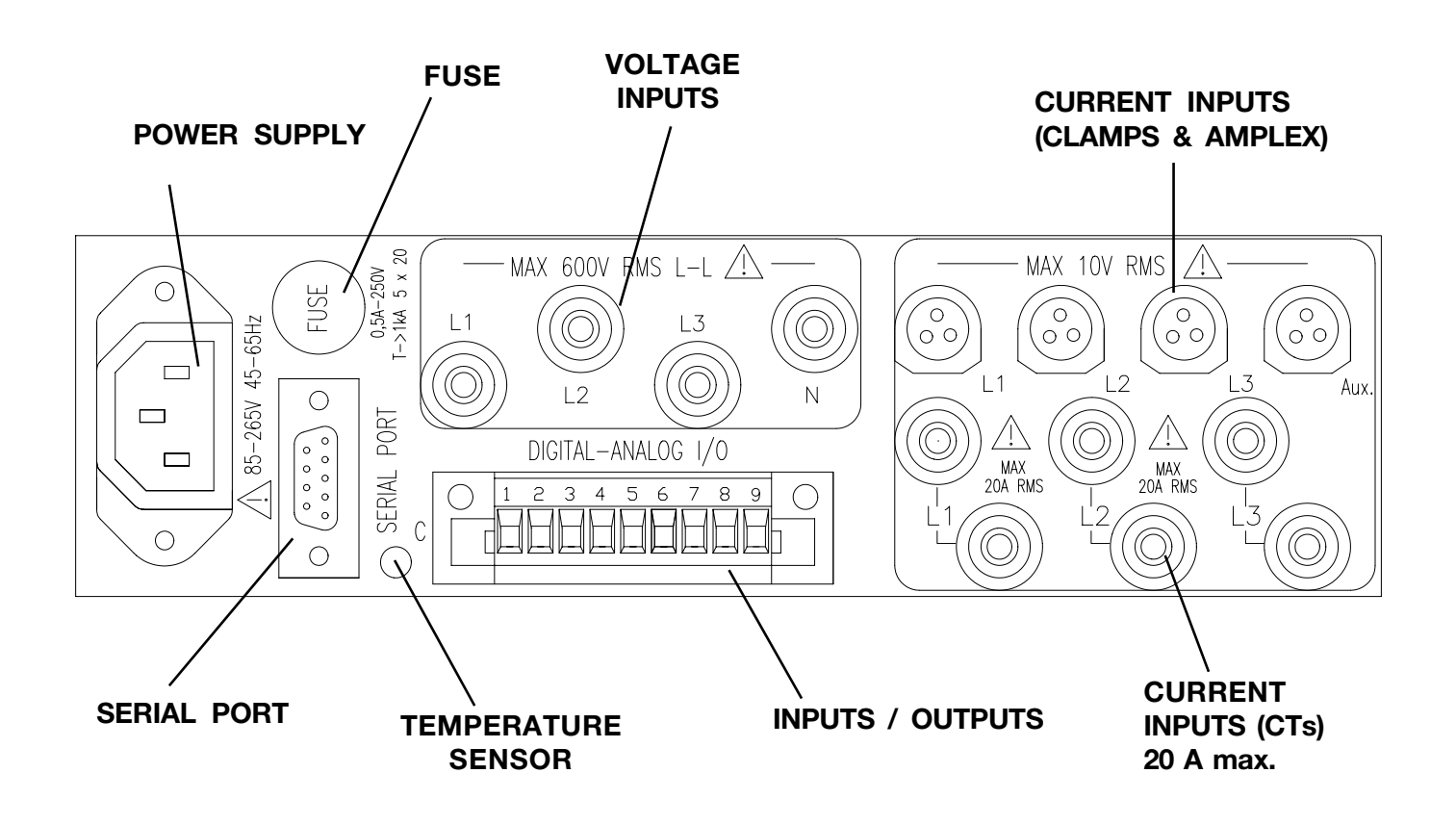

#### 2.4 **POWER SUPPLY**

This instrument is provided with a protection fuse 5x20 type T of 0,5A-250V on the power supply.

In case of fuse replacement - disconnect the instrument power supply cable, take off the fuse from holder situated near the supply connector, replace the fuse with a similar one and finally close the fuse holder.

It is forbidden to use repaired or short-circuit fuses.

#### 2.5 **VOLTAGE INPUTS**

This instrument is provided with 4 sockets for voltage measurement

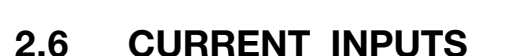

This instrument is provided with 4 three-poles connectors for current measurement with clamps whose output is 1V at fullscale (3V or 10V programmable) and 6 inputs for CT connection or for the direct wiring in the circuit where the current has to be measured; programmable fullscale 1, 5 or 20A.

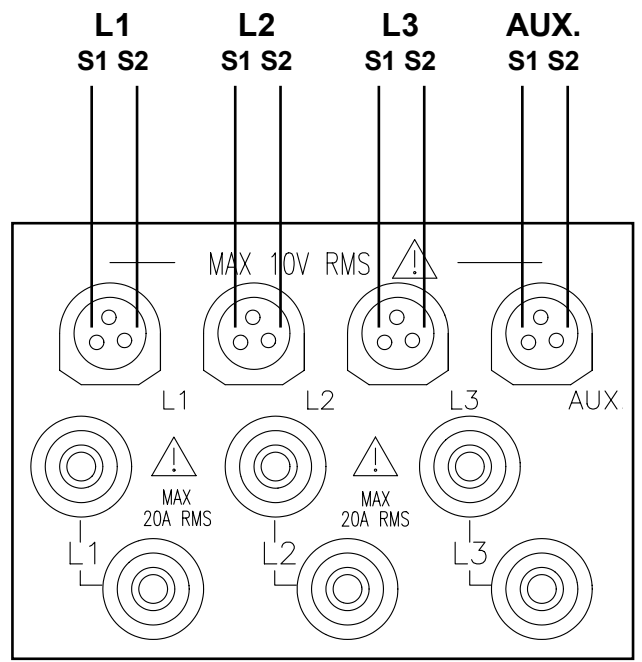

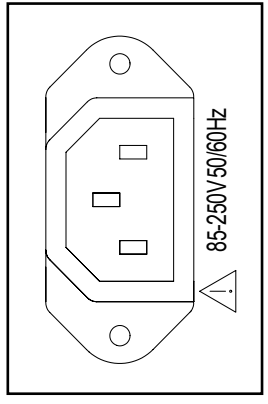

MAX 600V RMS L-L /

L1

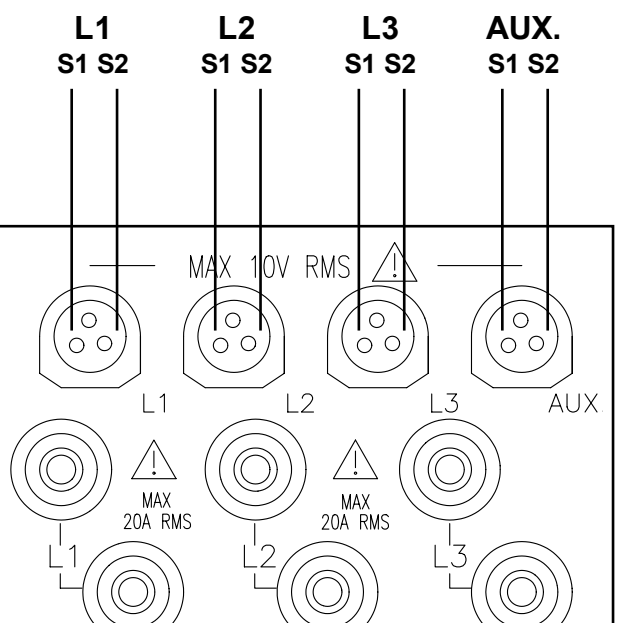

## 2.7 WIRING DIAGRAMS

When a three wire system (without neutral) is connected, the phase values are not displayed because they could be uncorrected. Infact, these values refer to an unreal neutral, generated into the instrument. Only the parameters physical related to the selected wiring diagram are displayed.

# 

#### 3-PHASE 4-WIRE / 3CT

Select **3-PH 4-WR/3CT** in instrument programming (see section 5.4).

On the INFO pages are displayed these diagrams depending on the use of CTs or Clamps.

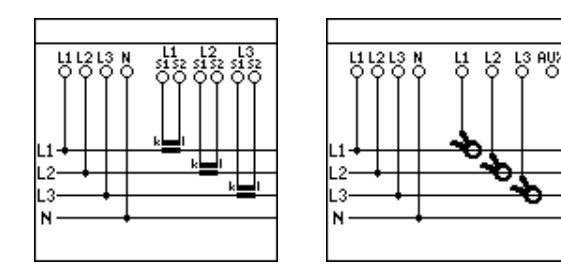

#### 3-PHASE 3-WIRE / 3CT

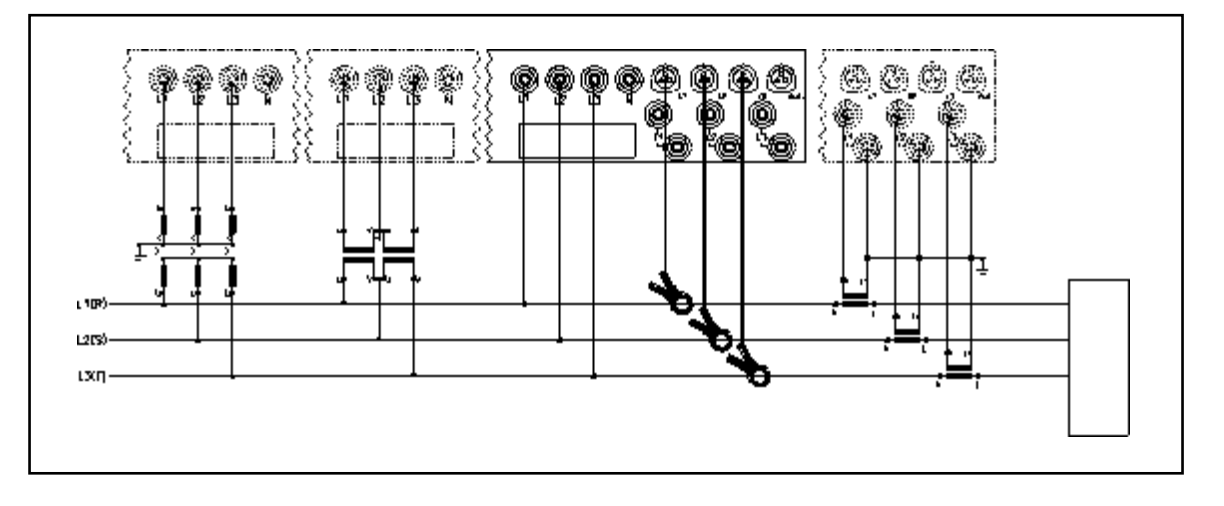

Select **3-PH 3-WR/3CT** in instrument programming (see section 5.4).

On the INFO pages are displayed these diagrams depending on the use of CTs or Clamps.

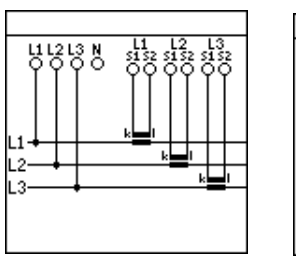

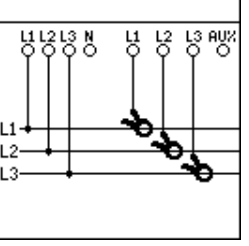

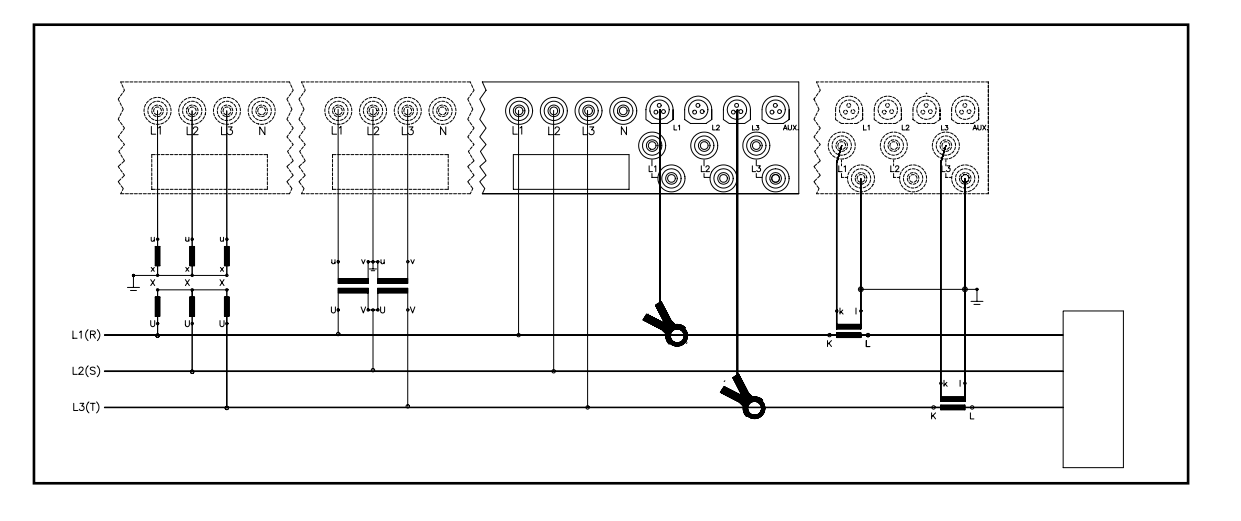

Select **3-PH 3-WR/2CT** in instrument programming (see section 5.4). On the INFO pages are displayed these diagrams depending on the use of CTs or Clamps.

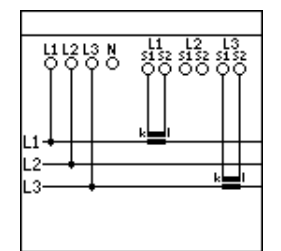

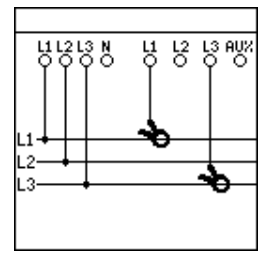

### 3-PHASE 3-WIRE / 1CT

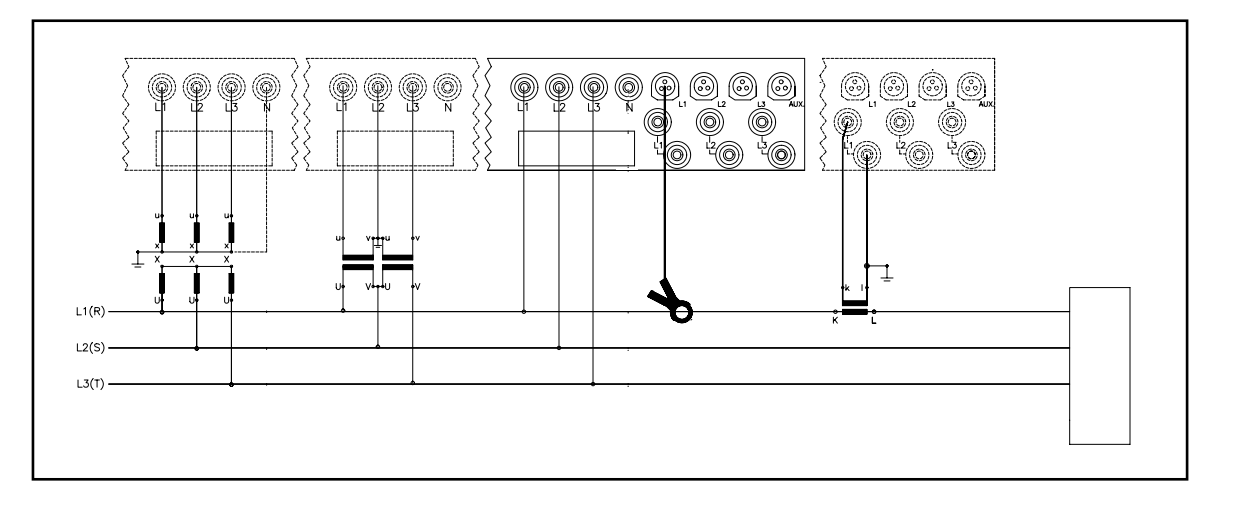

Select **3PH-3WR/1-CT** in instrument programming (see section 5.4).

On the INFO pages are displayed these diagrams depending on the use of CTs or Clamps.

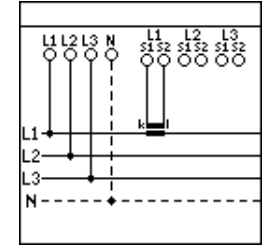

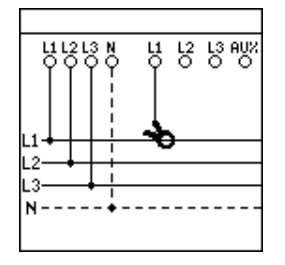

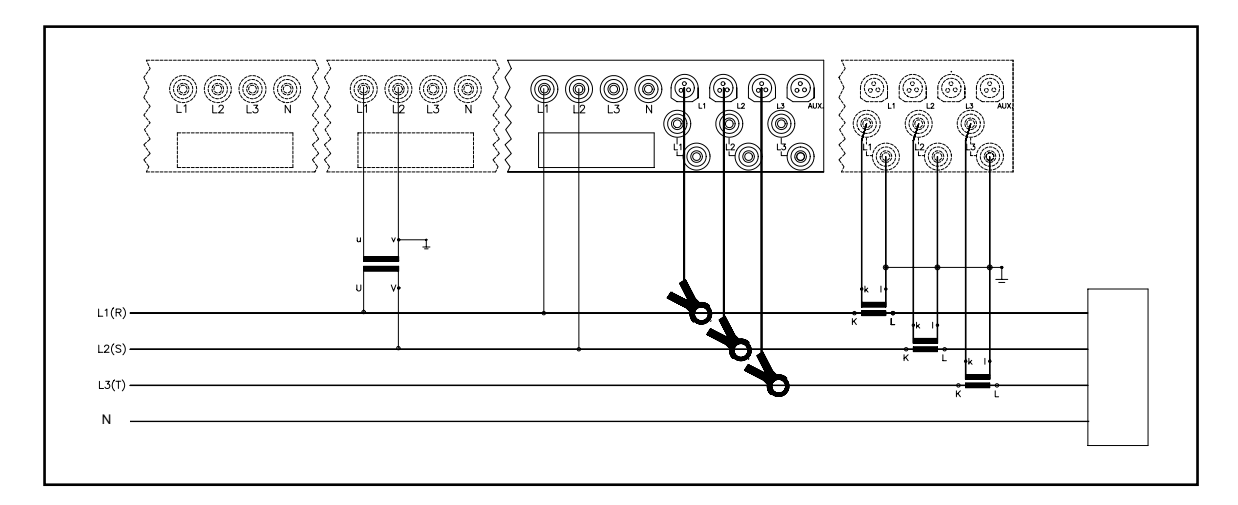

Select **3-PH 1-VOLT/3CT** in instrument programming (see section 5.4). On the INFO pages are displayed these diagrams depending on the use of CTs or Clamps.

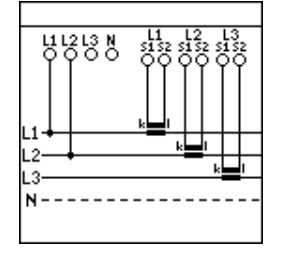

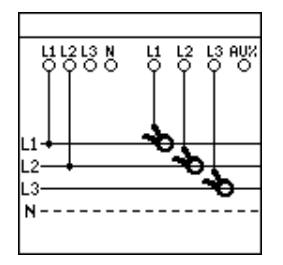

#### 3-PHASE 0-VOLTAGE / 3CT

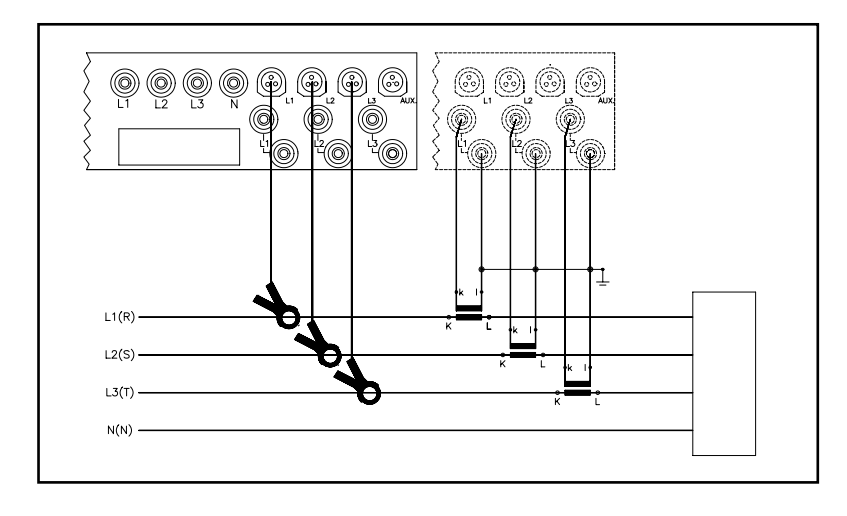

Select **3PH-0-VOLT/3CT** in instrument programming (see section 5.4).

On the INFO pages are displayed these diagrams depending on the use of CTs or Clamps.

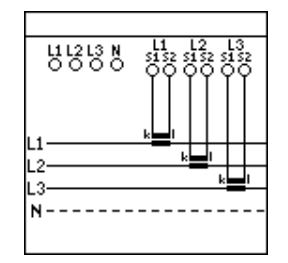

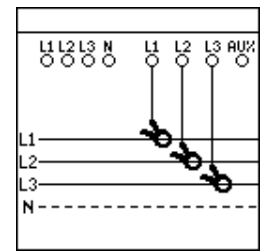

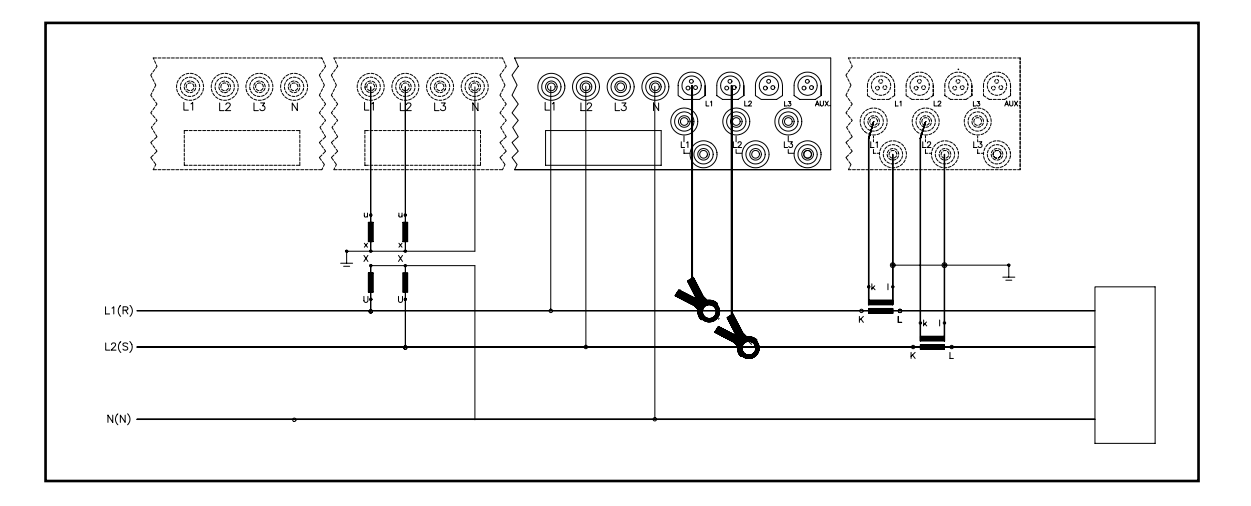

Select **1PH-3WR (L1-L2)** in instrument programming (see section 5.4). On the INFO pages are displayed these diagrams depending on the use of CTs or Clamps.

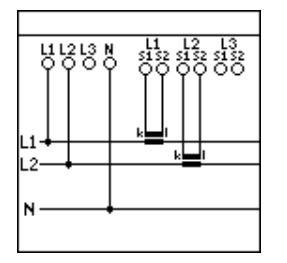

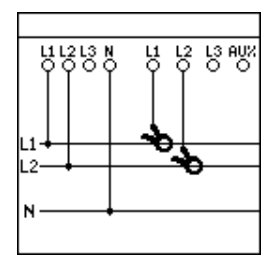

#### **ONE-PHASE (L1)**

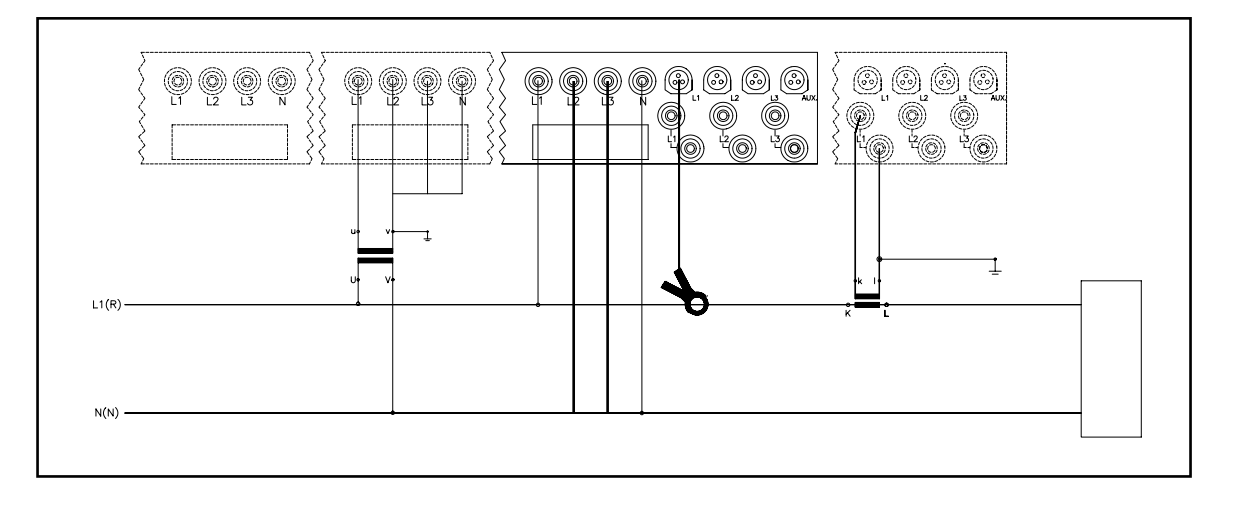

Select **1PHASE (L1)** in instrument programming (see section 5.4).

On the INFO pages are displayed these diagrams depending on the use of CTs or Clamps.

Note: when the voltage is greater than 30V, connect also L2 and L3 to N.

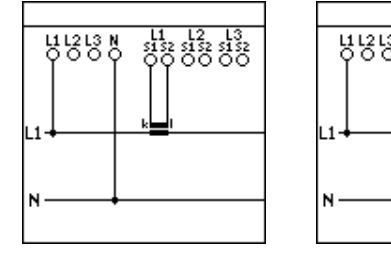

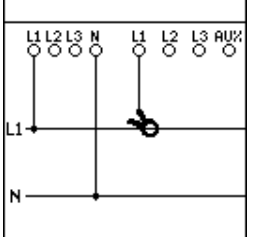

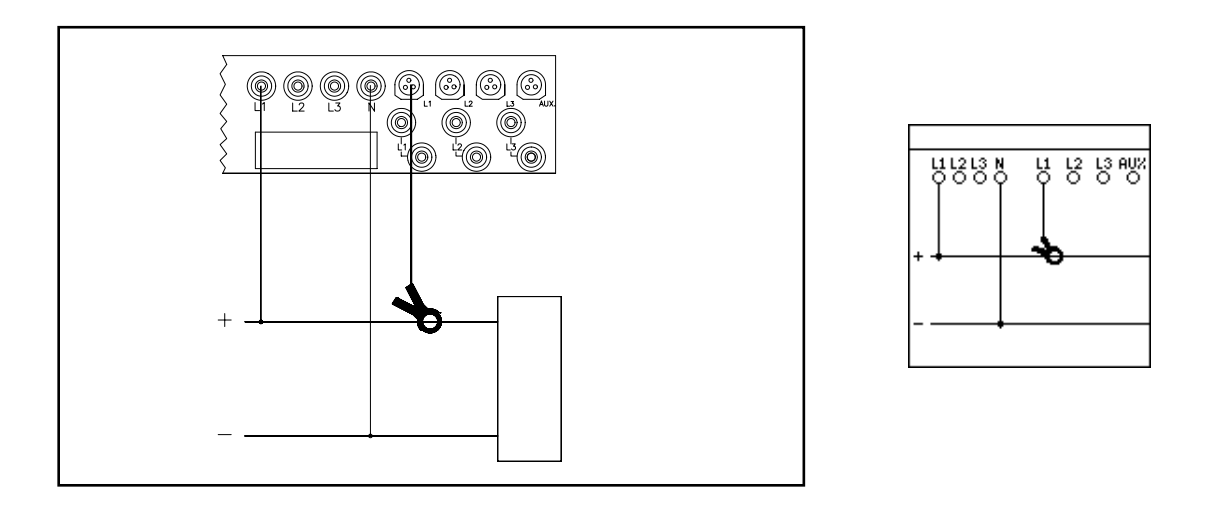

Select **1PHASE DC** in instrument programming (see section 5.4). On the INFO pages is displayed this diagram.

#### EARTH LEACKAGE

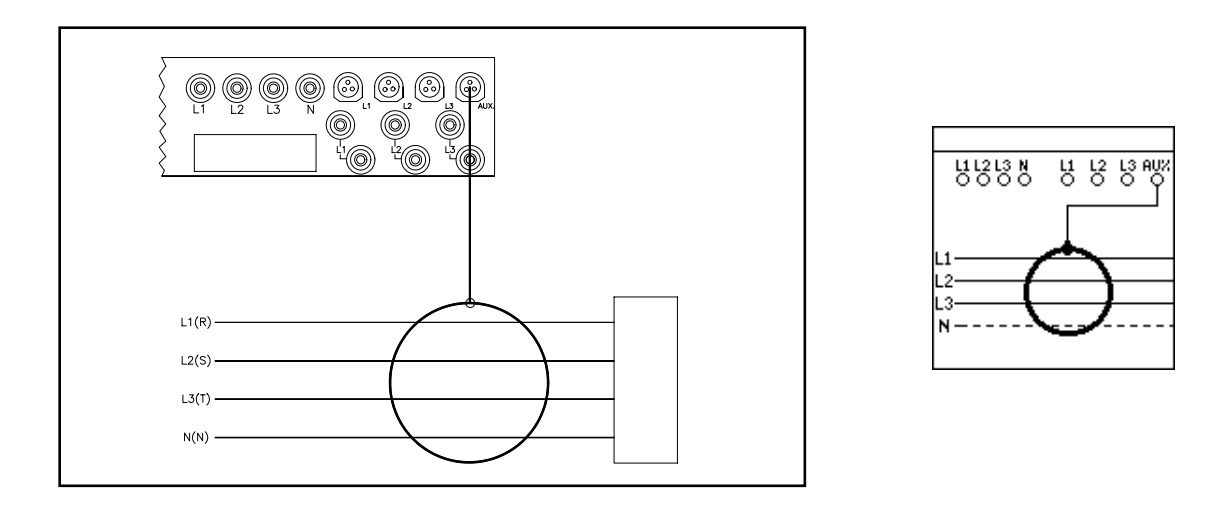

Select **EARTH LEACKAGE** in instrument programming (see section 5.4). On the INFO pages is displayed this diagram.

## 3 INPUT/OUTPUT (OPTIONS)

The standard version of the instrument is supplied with 4MB Flash Memory + RTC, RS232 serial port, internal battery Ni-MH, wiring accessories.

Different options are also available:

- MIX11

Nr.1 MOS digital output for pulse emission or alarm tripping (50VAC/DC 300mA optoisolated)

Nr.1 analog output (0  $\div$  20 / 4 $\div$  20mA)

- DI4-TR
- Nr.4 isolated digital inputs
- PRP40 Internal 40 columns printer
- CPU2
  - Co-processor board

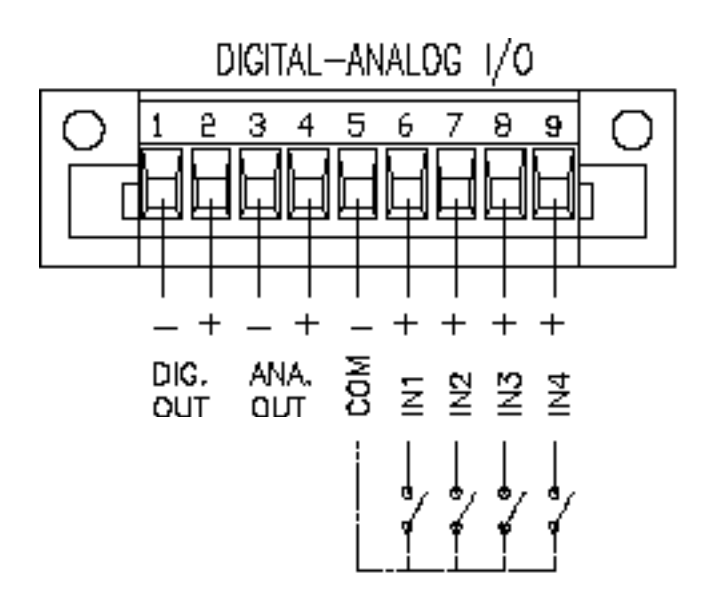

## 3.1 DIGITAL INPUTS CONNECTION

The module has four (4) galvanically sealed digital inputs.

Through the digital inputs it is possible to aquire pulses proportional to active energy consumption detected from other instrument or counters.

The maximum frequency aquisition is 4 pulses per second.

To programm the input see section 5.9 on this manual.

**WARNING:** As the digital inputs are internally power supplied, it is necessary to provide the input with a free voltage contact as indicated in the picture below.

On the instrument the provided extraction terminals are of the screw type (type K), for conductors up to 4 mm<sup>2</sup> with 20A rating and protected in accordance with standards VDE0110 and VBG4.

For the connection use a normal single or multi-polar cable.

For long-distance connections, the wires connected to the instrument must be channelled in a duct separate from the one for the power supply wires.

In the case of an intersection with power lines, if possible, this intersection must be made at right angles (90°).

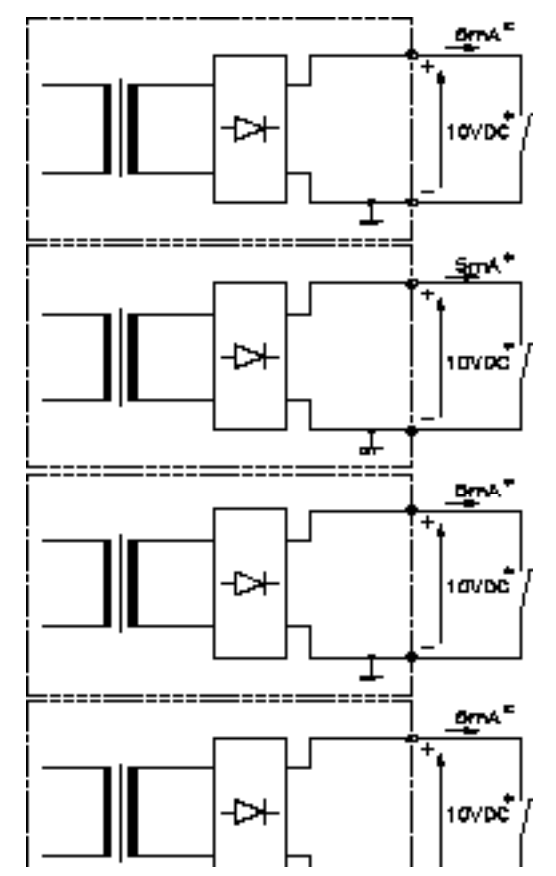

\* Indicative value

## 3.2 DIGITAL OUTPUT

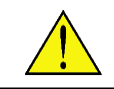

**WARNING:** The photoMOS outputs can drive load whose supply voltage is 50VAC/DC max and whose load current is 200mA max.

**WARNING:** As the digital output is not internally power supplied, therefore it is necessary to provide external power supply as indicated in the picture below.

The output is not protected against short circuit overloads.

Typical resistance value of photo MOS output with closed contact is 2,5 Ohm.

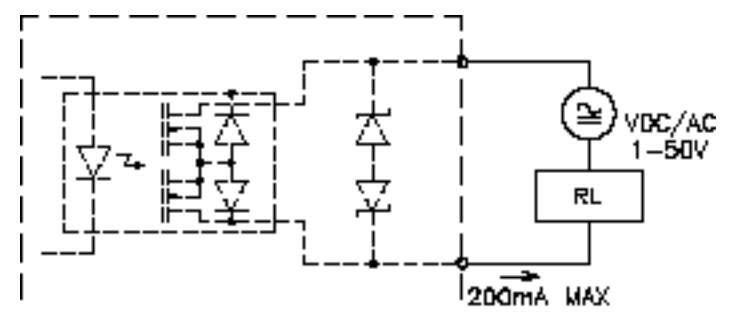

## 3.3 ANALOG OUTPUT

The value of the output can be programmed as 0-20 or 4-20mA as described in detail in section 5.9 of this manual.

**WARNING:** The output is galvanically isolated from the other parts of the instrument.

The maximum voltage value which can be delivered is 10V, therefore the load must never exceed 300 Ohms.

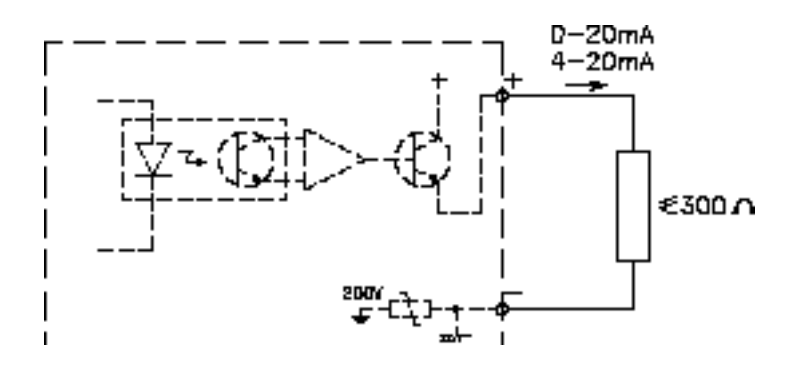

#### **RS232 SERIAL COMMUNICATION PORT** 3.4

Communication with the instrument is possible by means of an asynchronous serial transmission line, RS232. All transmitted characters are part of the ASCII code.

The RS232 interface allows a connection between only one instrument and PC.

The interrogation of the instrument is always possible using its SERIAL NUMBER. It is also possible to query the instrument with the its LOGICAL NUMBER or using LOGICAL NUMBER 00.

In order to connect the instrument to PC, a RS232 standard shielded cable with 2 subminiature DB 9 pin connector and a serial adapter DB25/DB9 are supplied.

Refer to the Tecnical Service before using different cables.

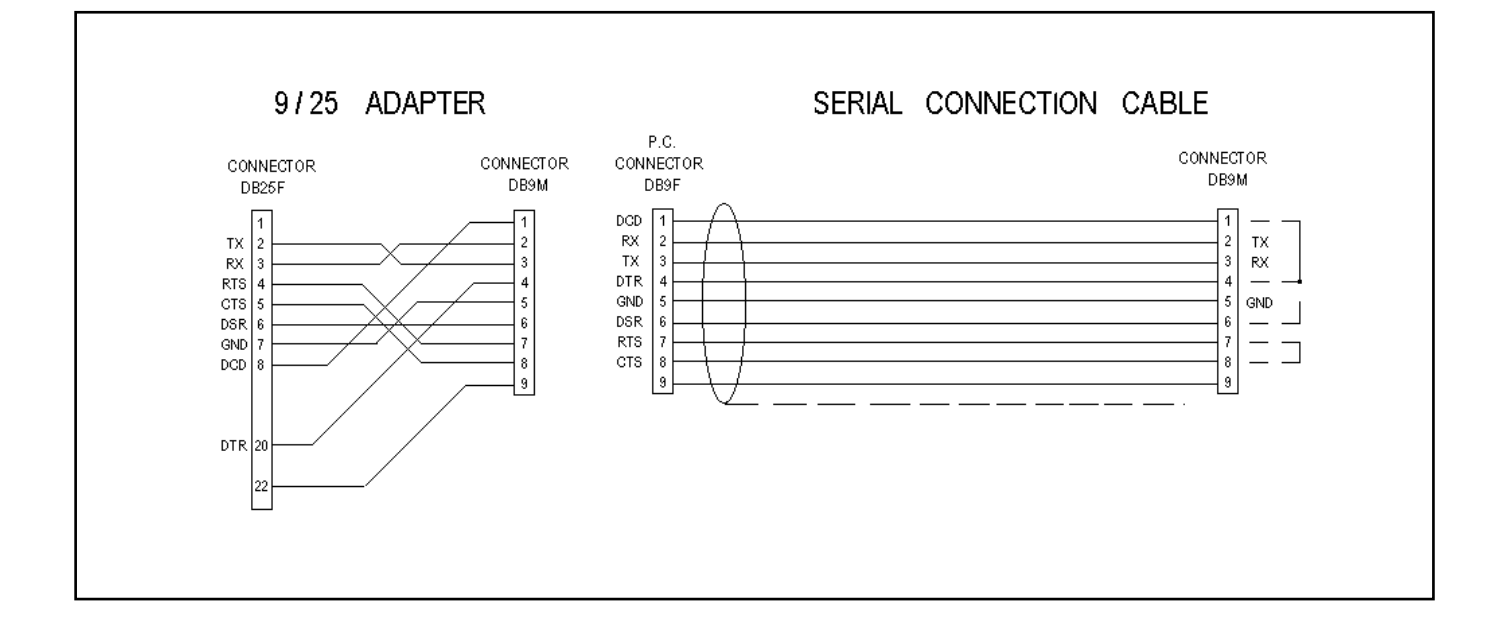

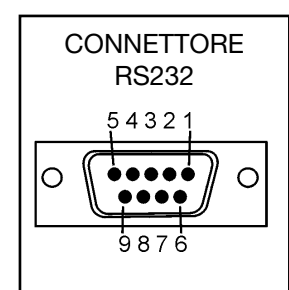

## 4. USING THE INSTRUMENT

## 4.1 FRONT PANEL GENERAL OVERVIEW

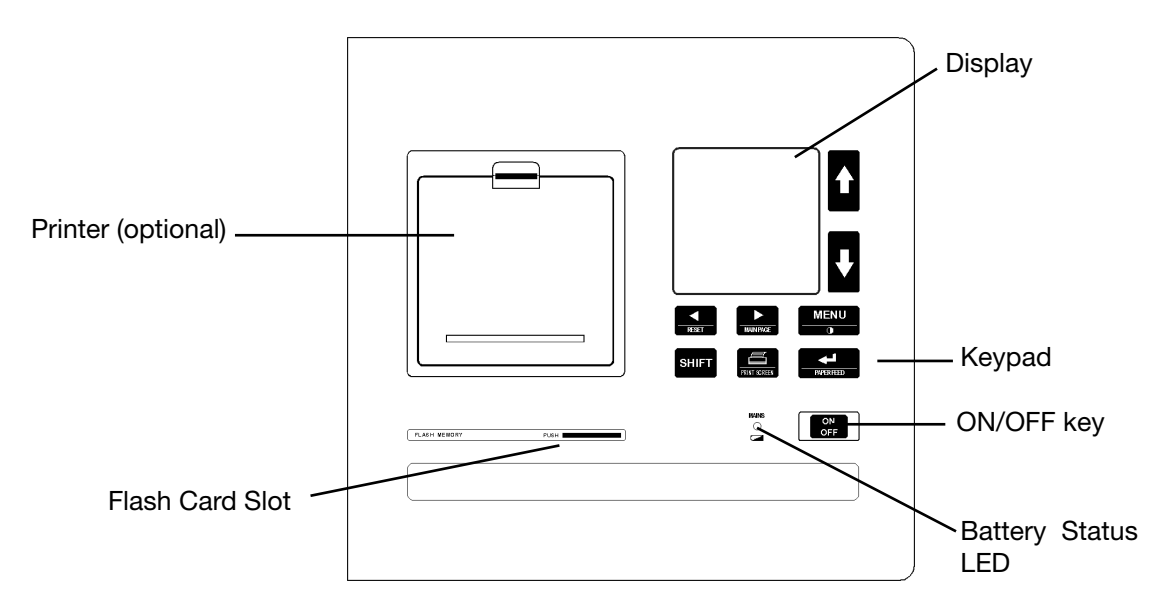

## 4.2 KEYPAD FUNCTIONS

SINGLE KEYS

MENU

Normal mode: displays Main Menu.

## 

**Normal mode:** page scroll, menu cursor scroll. **Programming mode:** change the value of the highlighted digit.

## RESET INTROE IN LEFT, RIGHT keys

Programming mode: select the highlighted digit.

#### 

Normal mode: confirms the selection.

Programming mode: confirms the selection or the modified digits.

### 

Normal mode: access to the manual print menu (optional function).

### MULTIPLE KEYS COMBINATIONS

SHIFT + SHIFT + RIGHT keys = MAINPAGE

Normal mode: press simultaneously for

- 1 second 

   display the previously set Main Page
- 3 seconds 
  set the current page as Main Page or reset the current Main Page

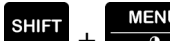

🖙 SHIFT + MENU keys = LCD CONTRAST

**Normal mode:** pressed simultaneously on each displayed page, access the LCD contrast setup bar (set the value from 0 to 100% using **UP** or **DOWN** keys and confirm with **ENTER** key). After 5 seconds, the display returns to the previous page.

## 100× <sup>21</sup> v 3753 A 1.92 0<sup>50%</sup> и 0882 PF 0.6%3‡

### SHIFT + SHIFT + PRINT keys = PRINT SCREEN

**Normal mode:** pressed simultaneously, the current displayed page is printed (optional function).

## SHIFT + SHIFT + LEFT keys = RESET

**Normal mode:** pressed simultaneously for at least 3 seconds, reset the counters of the current page.

## SHIFT + SHIFT + ENTER + MENU keys = SET DEFAULT

**Normal mode:** pressed simultaneously for at least 5 seconds, a general RESET will be performed with factory default values.

WARNING: all setup parameters (I/O, recording, trend, print, ecc.) will be lost.

**Normal mode:** pressed simultaneously for at least 3 seconds, display the Flash Memory format page; to confirm, select YES.

## 4.3 FLASH MEMORY CARD

The instrument is equipped with a removable Flash memory card. Insert the Flash card with the contacts side downwards. To remove it, push on the Flashcard.

If the Flash card is inserted, at the bottom of the display the flash memory size is displayed (see the first picture below).

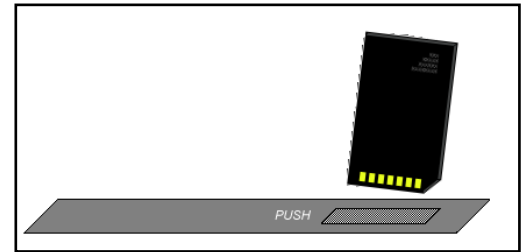

If the Flash card is not inserted or it is inserted in a wrong way, at the bottom of the display it will be displayed an error message (see the second picture below).

If the inserted Flash card is not formatted, or if the **LEFT** + **RIGHT** + **ENTER** keys are pressed simultaneously, the instrument formats the Flashcard and displays a message (see the third picture below).

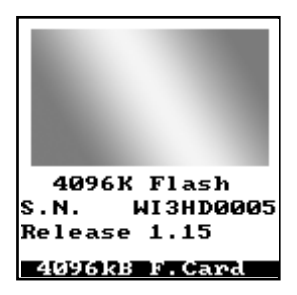

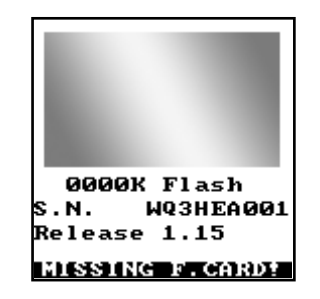

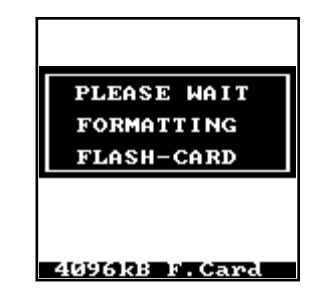

## 4.4 EQUIPMENT SWITCHING ON

When the instrument switches on, the following page is displayed:

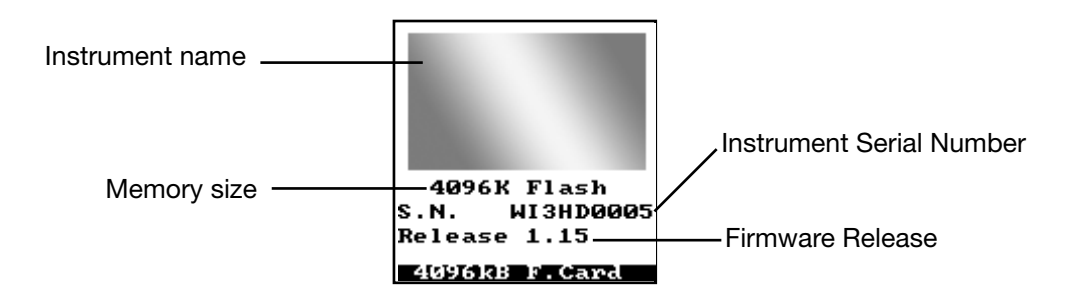

After a few seconds the set wiring mode will be displayed. These pages can be recalled at any time from the Info section.

If Main Page was previously set, this page will be displayed after two minutes after the instrument was switched on.

Any displayed page of the instrument can be set as Main Page, menu and Setup pages excluded.

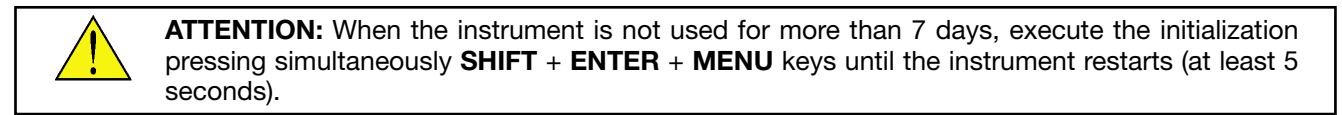

## 4.5 MAIN MENU

To enter Main Menu press **MENU** key; it allows to display and to select the instrument main functions.

| 1. Real Time       | Section 4.6  |
|--------------------|--------------|
| 2. Energy Counters | Section 4.7  |
| 3. Demand & Peak   | Section 4.8  |
| 4. Min/Max         | Section 4.9  |
| 5. Oscilloscope    | Section 4.10 |
| 6. Harmonics       | Section 4.11 |
| 7. Profiles        | Section 4.12 |
| 8. Setup           | Chapter 5    |
| 9. Info            | Section 4.13 |
|                    |              |

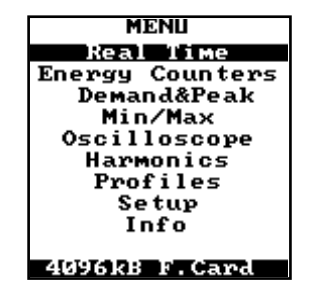

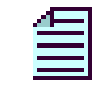

**NOTE:** The following list of pages can be different as it depends on the selected wiring mode (see section 5.4). The pages described in the manual refers to a 3phase-4wires/3CT wiring mode.

The following chart shows the different display section of the instrument selected from the Main Menu.

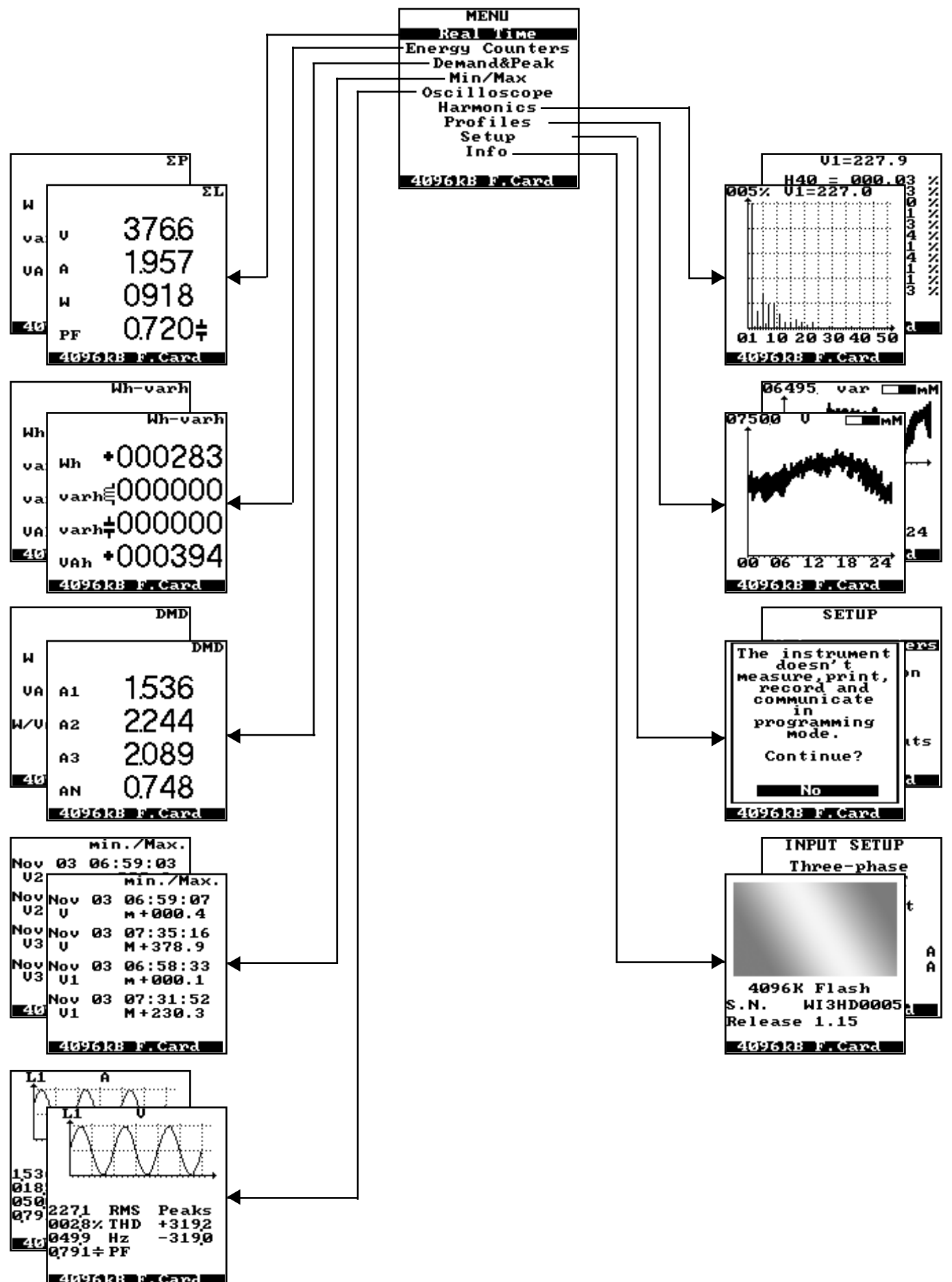

4096kB F.Card

| Symbols    | -387-                                             | ⊣⊢                                                | -                                    | +                  | $(\bigcirc)$                                 |
|------------|---------------------------------------------------|---------------------------------------------------|--------------------------------------|--------------------|----------------------------------------------|
| Parameters | COSø,<br>Reactive<br>Power,<br>Reactive<br>Energy | COSø,<br>Reactive<br>Power,<br>Reactive<br>Energy | Active<br>Power,<br>energy<br>values | Energy<br>values   | CW=<br>Clockwise<br>CCW=<br>CounterClockWise |
| Meaning    | INDUCTIVE<br>LOAD                                 | CAPACITIVE<br>LOAD                                | EXPORTED<br>ENERGY                   | IMPORTED<br>ENERGY | PHASE<br>ROTATION                            |

#### **4.5.2 POWER FACTOR COMPENSATION**

It allows to calculate the reactive power (var) of the re-phasing capacitors, which are necessary to raise the measured COSØ to the requested value (Target).

Press **ENTER** key to set a new Target value; select one of the available values pressing **UP** or **DOWN** keys; confirm the selected value pressing **ENTER** key.

| Target:          | 0800    |
|------------------|---------|
| Со≤Ұ<br>L1 Q810≑ | var<br> |
| L2 0,522÷        |         |
| L3 Ø897÷         |         |
|                  |         |
| 4096KB F         | .Card   |

## 4.6 REAL TIME VALUES PAGES

The following chart shows all the Real Time values pages. Here below, a description of each page:

- 1. Voltage, current, active power, system power factor
- **2.** System active, reactive and apparent power
- 3. Line voltages and frequency
- 4. Phase voltages and phase rotation sequence
- 5. Phase and neutral currents
- 6. Active phase powers
- 7. Phase power factors
- 8. Voltage-current Fresnel diagram (on PF)
- 9. Phase angle V
- **10.** Phase angle A
- 11. Phase apparent powers
- **12.** Phase reactive powers
- 13. L1- voltage, current, active power, power factor
- 14. L2- voltage, current, active power, power factor
- **15.** L3- voltage, current, active power, power factor
- **16.** Total harmonic distortion of phase voltages
- 17. Total harmonic distortion of phase currents
- 18. Phase COSØ
- 19. Voltage and current Fresnel diagram (on COSØ)
- 20. Re-phasing
- **21.** Temperature

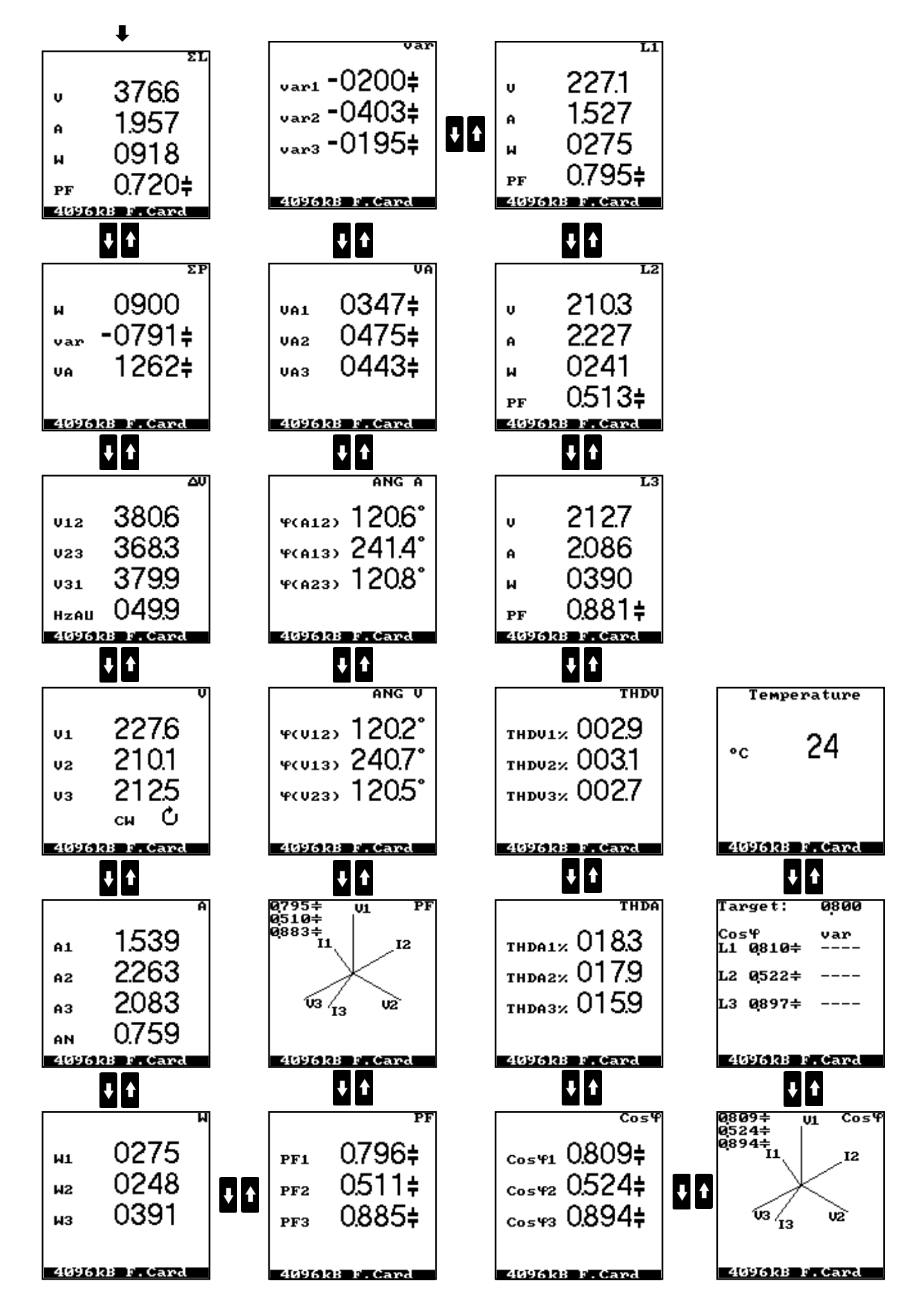

## 4.7 ENERGY COUNTERS PAGES

The following chart shows all the pages of total energy counters, the timeband counters and the digital input counters (optional).

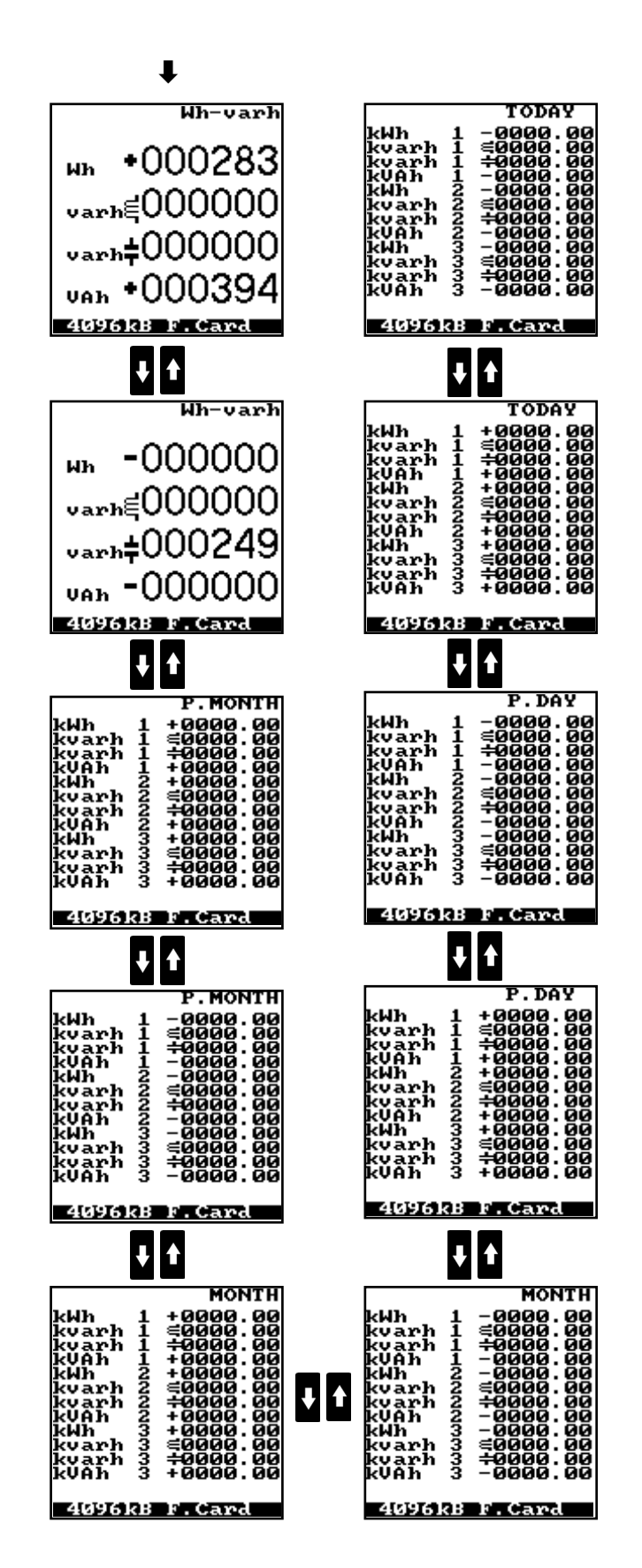

#### 4.7.1 PAGES DESCRIPTION

Imported and exported energy counters of the active and reactive energy.

- Active energy [kWh]
- Inductive reactive energy [kvarh]
- Capacitive reactive energy [kvarh]
- Apparent energy [kVAh]

#### Input counters (optional)

The DI4-TR option (4 digital input) allows to count the energy pulses sent to each input (in kWh) from another device. In instrument Setup Menu can be set a multiplying factor for each input (see section 5.9).

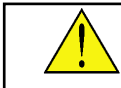

**WARNING:** When **SHIFT** + **RESET** keys are pressed simultaneously for at least 3 seconds, the four counters will be reset.

#### Time Band Counters

The instrument manage separate energy counters divided into three programmable bands (tariffs).

Totally, 96 counters are used, grouped as follows:

- 4 counters for imported energy and 4 counters for exported energy
- different pages for separate counters for TODAY, PREVIOUS DAY, MONTH, PREVIOUS MONTH.

## 4.8 DEMAND & PEAK VALUES PAGES

The instrument displays the following demand values (separate values for imported and exported values):

- 3-phase system current
- phase 1 current
- phase 2 current
- phase 3 current
- neutral current
- 3-phase system active power
- 3-phase system apparent power
- 3-phase system reactive power (inductive and capacitive)
- ratio of 3-phase system active and apparent power (PF)

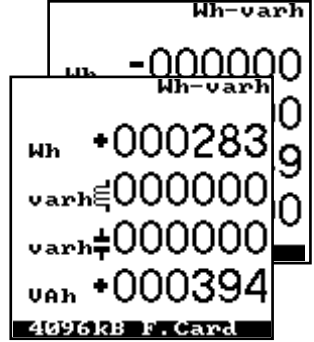

The instrument records and displays the following peak of demand values with date and time reference (separate values for imported and exported):

- phase 1 current
- phase 2 current
- phase 3 current
- neutral current
- 3-phase system active power
- 3-phase system apparent power
- 3-phase system reactive power

#### 3-phase system active power

Together with the peak demand value of active power, the following average values are also recorded: system apparent power, system reactive power (inductive or capacitive) and power factor (active/apparent power ratio).

#### 3-phase system apparent power

Together with the peak demand value of apparent power, the following average values are also recorded: system active power, system reactive power (inductive or capacitive) and power factor (active/apparent power ratio).

#### 3-phase system reactive power

Together with the peak demand value of system reactive power (inductive and capacitive), the following average values are also recorded: system active power, system apparent power and power factor (active/apparent power ratio).

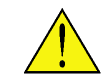

**WARNING:** When **SHIFT** + **RESET** keys are pressed simultaneously for at least 3 seconds, the Peak values will be reset.

The following chart shows all demand and all peak of demand values pages.

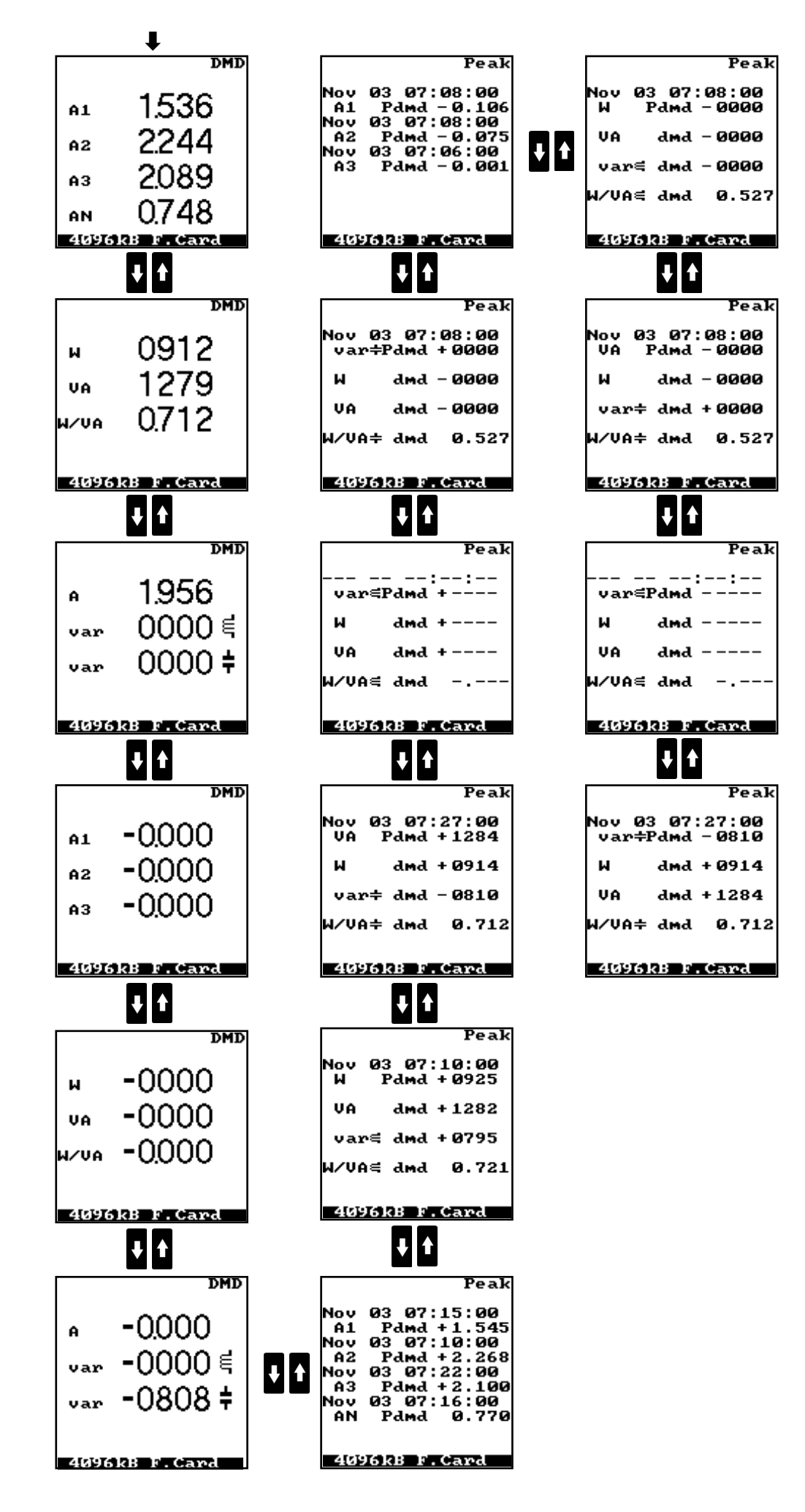

- 33 -

## 4.9 MINIMUM AND MAXIMUM VALUES PAGES

The instrument records and displays the minumum/maximum values for 12 parameters with date and time references. On the left of each recorded value, a displayed letter identifies the meaning of the value as follows:

- m = minimum value
- M = maximum value

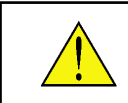

This chart shows the minimum and maximum values pages.

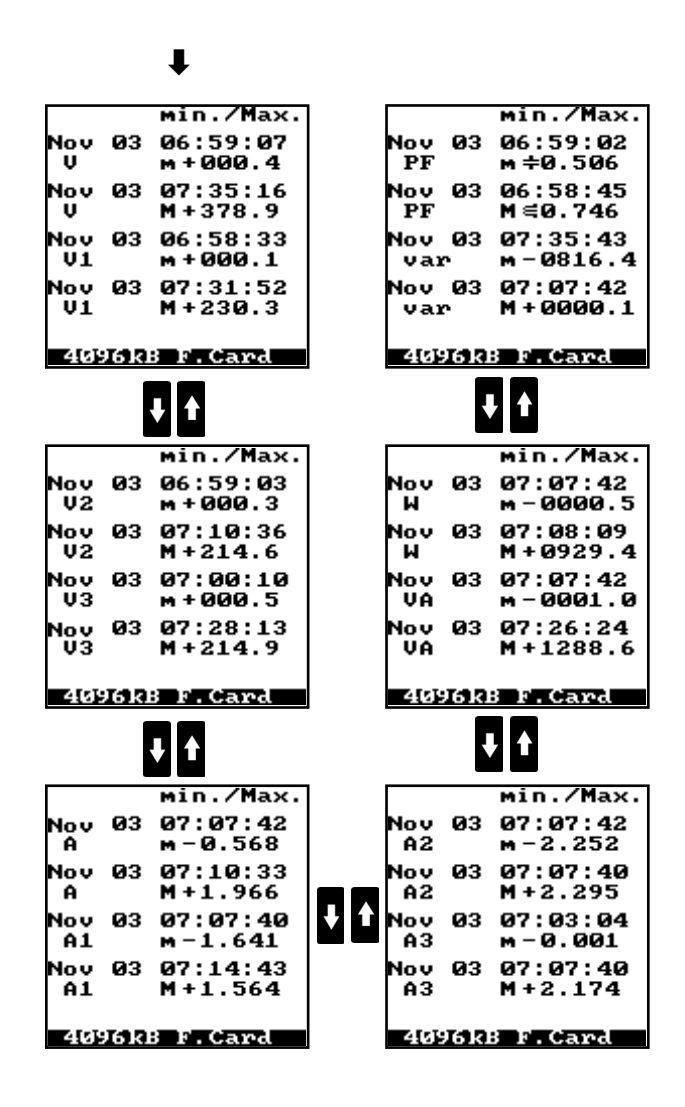

## 4.10 OSCILLOSCOPE PAGES

The instrument allows to display current and voltage waveforms in graphic format. The following chart shows all oscilloscope pages.

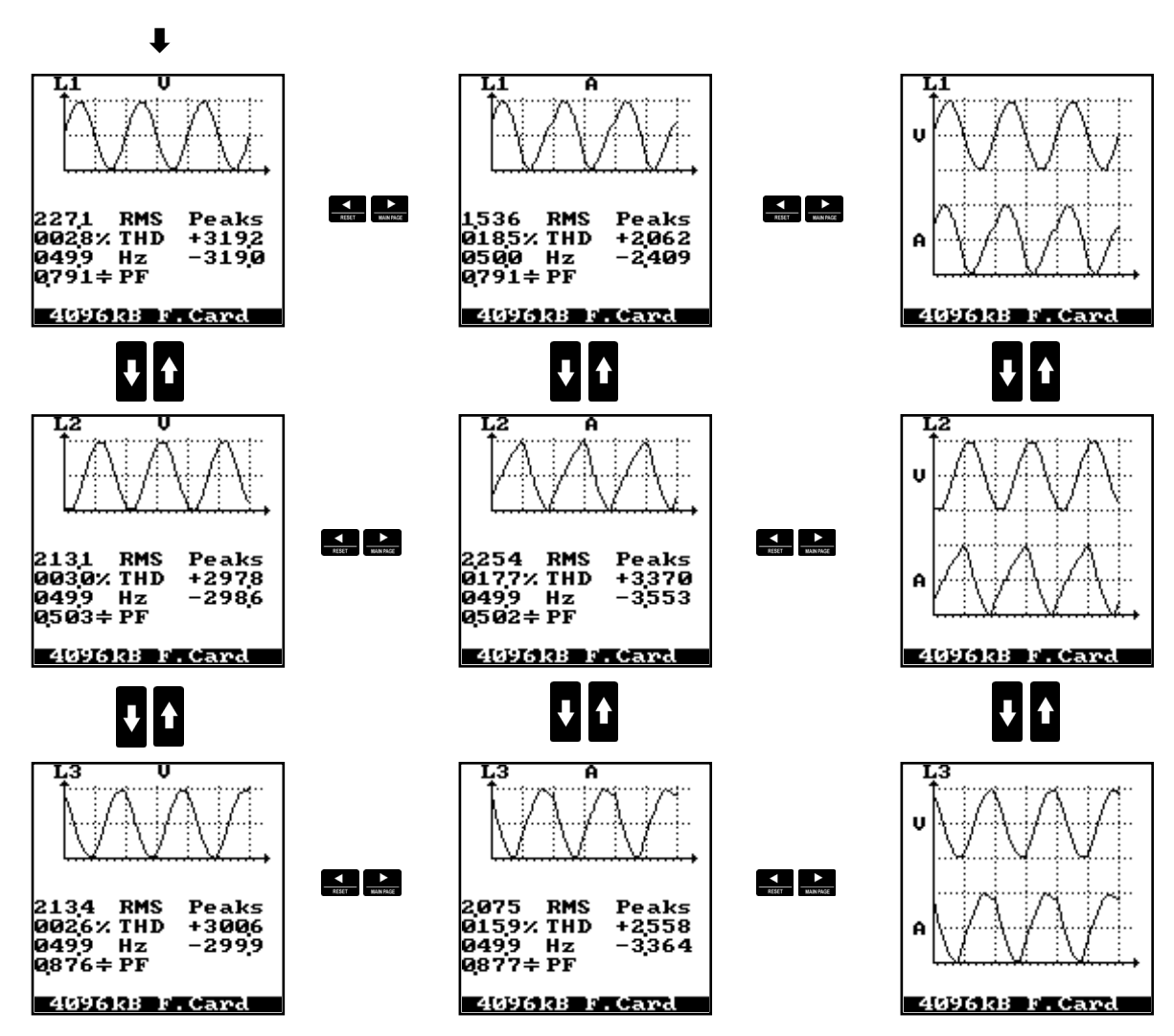

Voltage and current pages contain the following information:

- Signal waveform
- RMS value
- THD
- Frequency
- PF
- Maximum and minimum peaks

## 4.11 HARMONIC ANALYSIS

These pages display the values of the harmonic content of the measured voltage and current.

The instrument allows to display the harmonic content for the threeb phase voltages and currents up to the 50th harmonic in graphic and numerical format. The pages of this last format allow to display the values of the harmonic content both in percentage or absolute values.

The percentage values are relative to the fundamental component.

When the current signals are lower than 0.5% of fullscale or the voltage signals are lower than 5% of fullscale, the harmonic analysis is not carriedout, due to the low signal-noise ratio, the instrument displays the message "UNDER LIMIT".

#### 4.11.1 FULLSCALE SETTING

To set the vertical axis fullscale, a percentage value can be set relative to the fundamental component.

- Press **ENTER** key and a vertical cursor appears with the percentage indication of fullscale
- set the needed fullscale (from 1 to 15%) with UP or DOWN keys
- finally, confirm the value with ENTER key and the vertical cursor will disappear

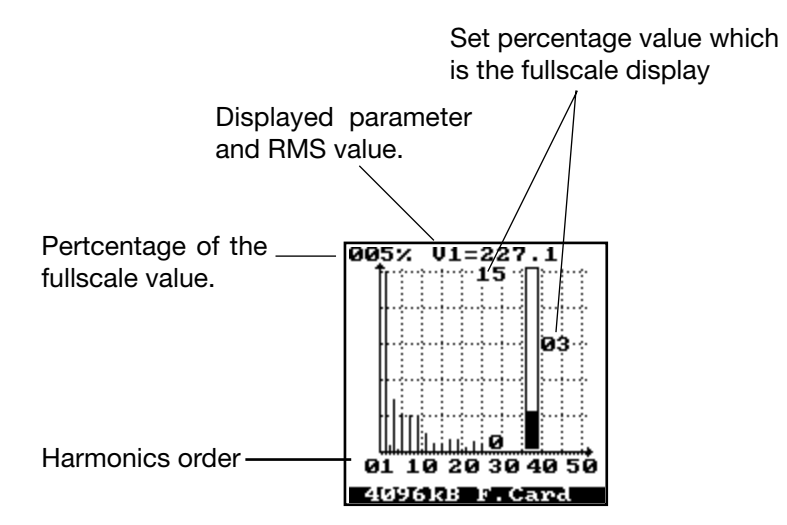

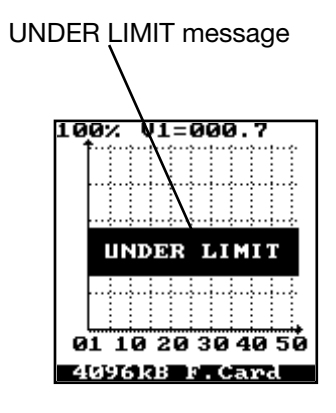

The following chart shows all harmonic content pages.

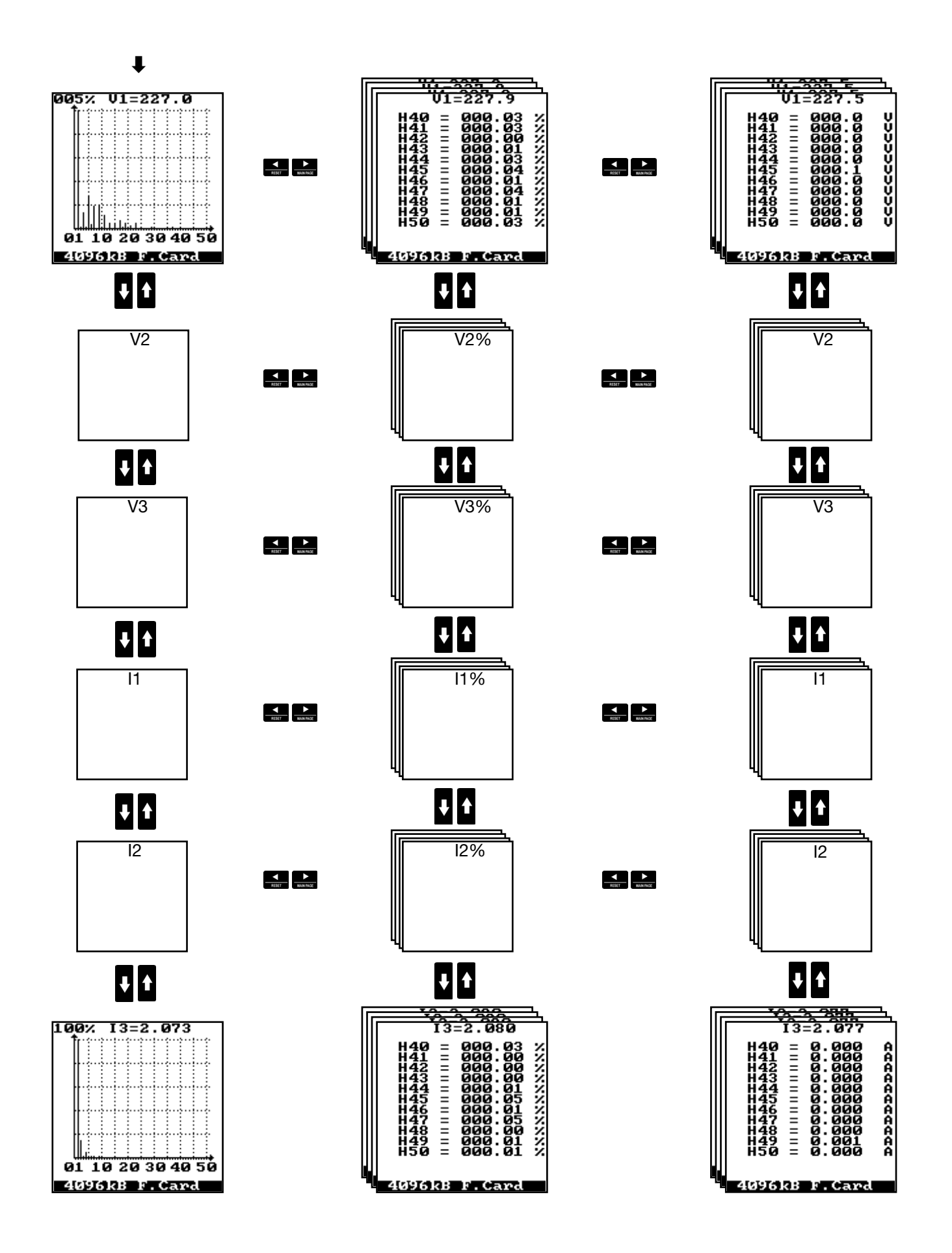

## 4.12 PROFILE PAGES

The instrument allows to display the hystogram of the minimum and maximum values. It is possible to display the present and the previous days graphics.

#### 4.12.1 FULLSCALE AND BAR SETTING

To set the vertical axis fullscale percentage value, follow the procedure below:

• press **ENTER** key and a vertical cursor appears with the percentage indication of fullscale

- set the needed fullscale (from 1 to 150%) with UP or DOWN keys
- press ENTER key and a horizontal bar appears
- move the bar vertically and display the graphic value related to the bar position
- finally, confirm the value with ENTER key and the vertical cursor will disappear

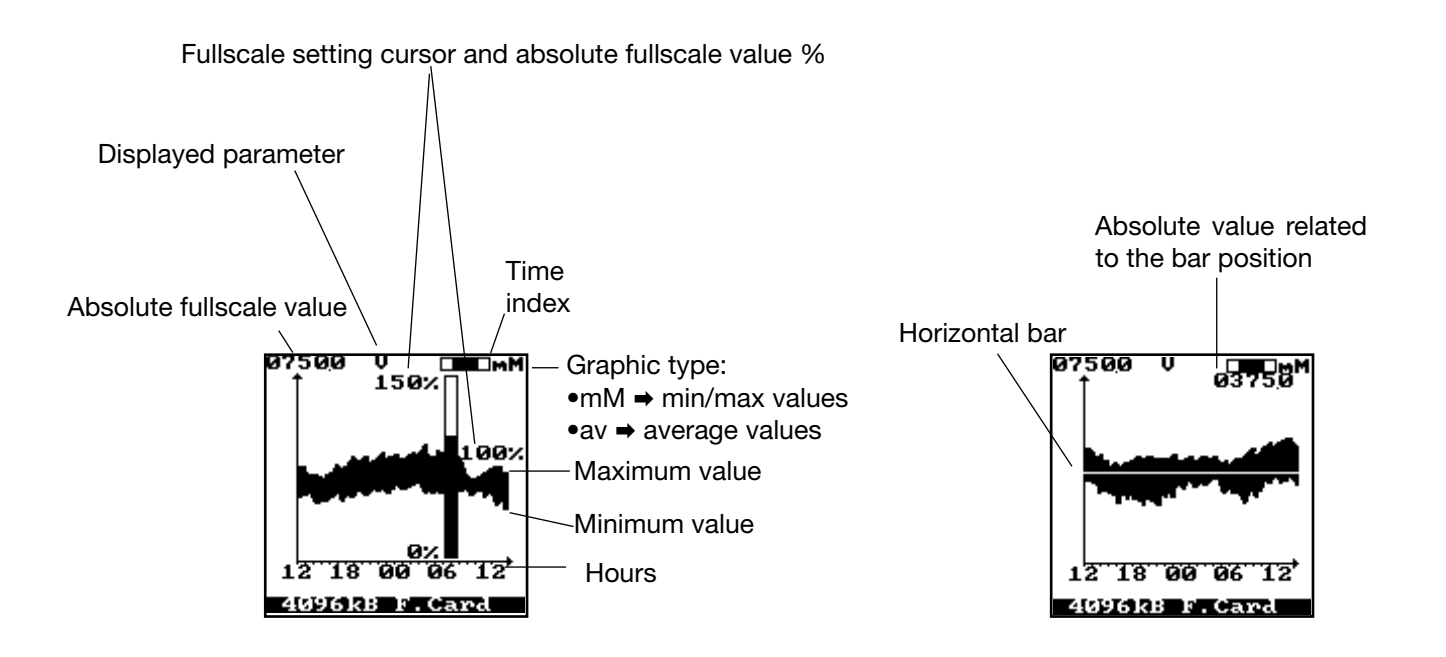

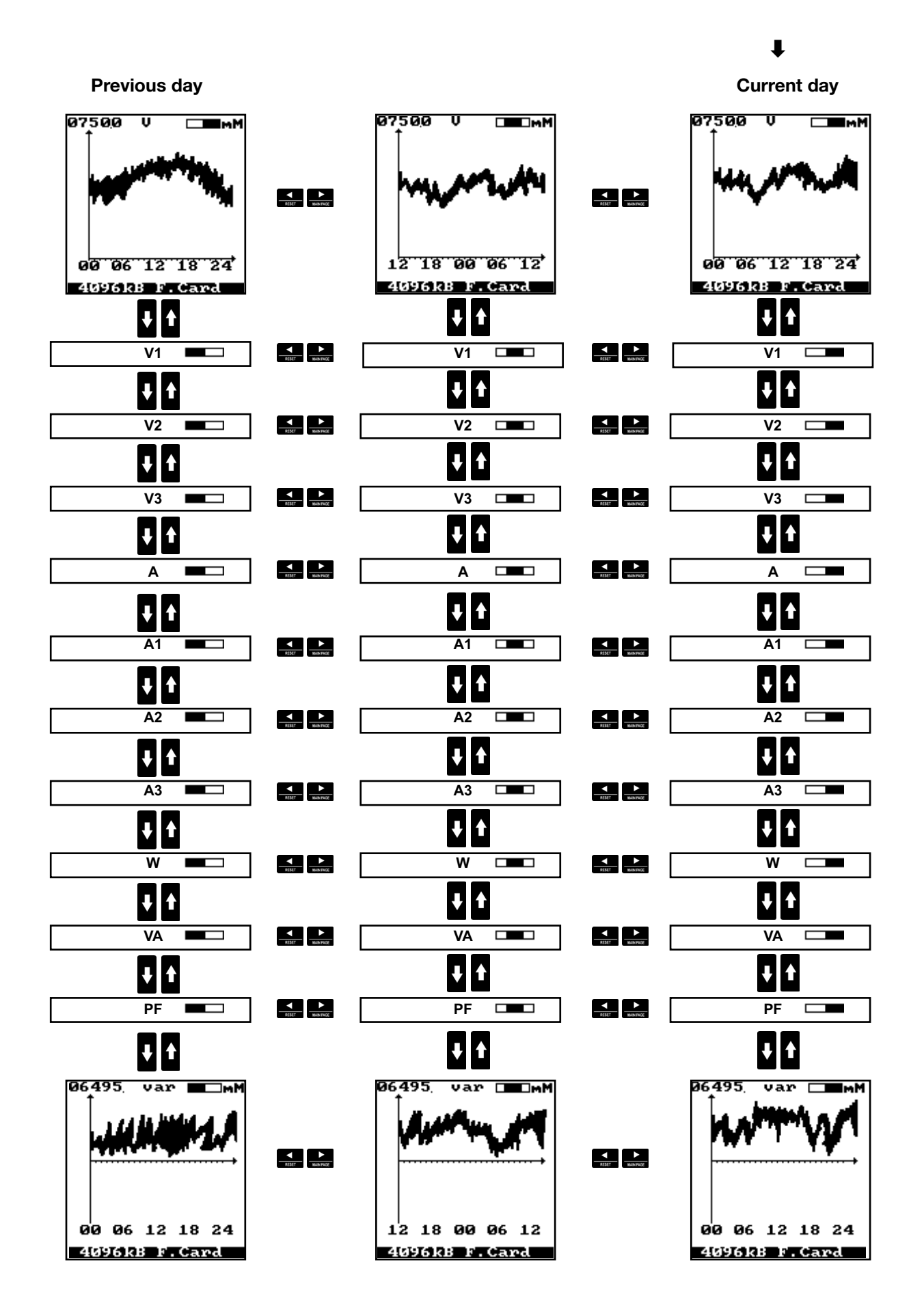

## 4.13 INFO PAGES

This function allows to display different information about the operating status of the instrument.

The following chart shows all info pages.

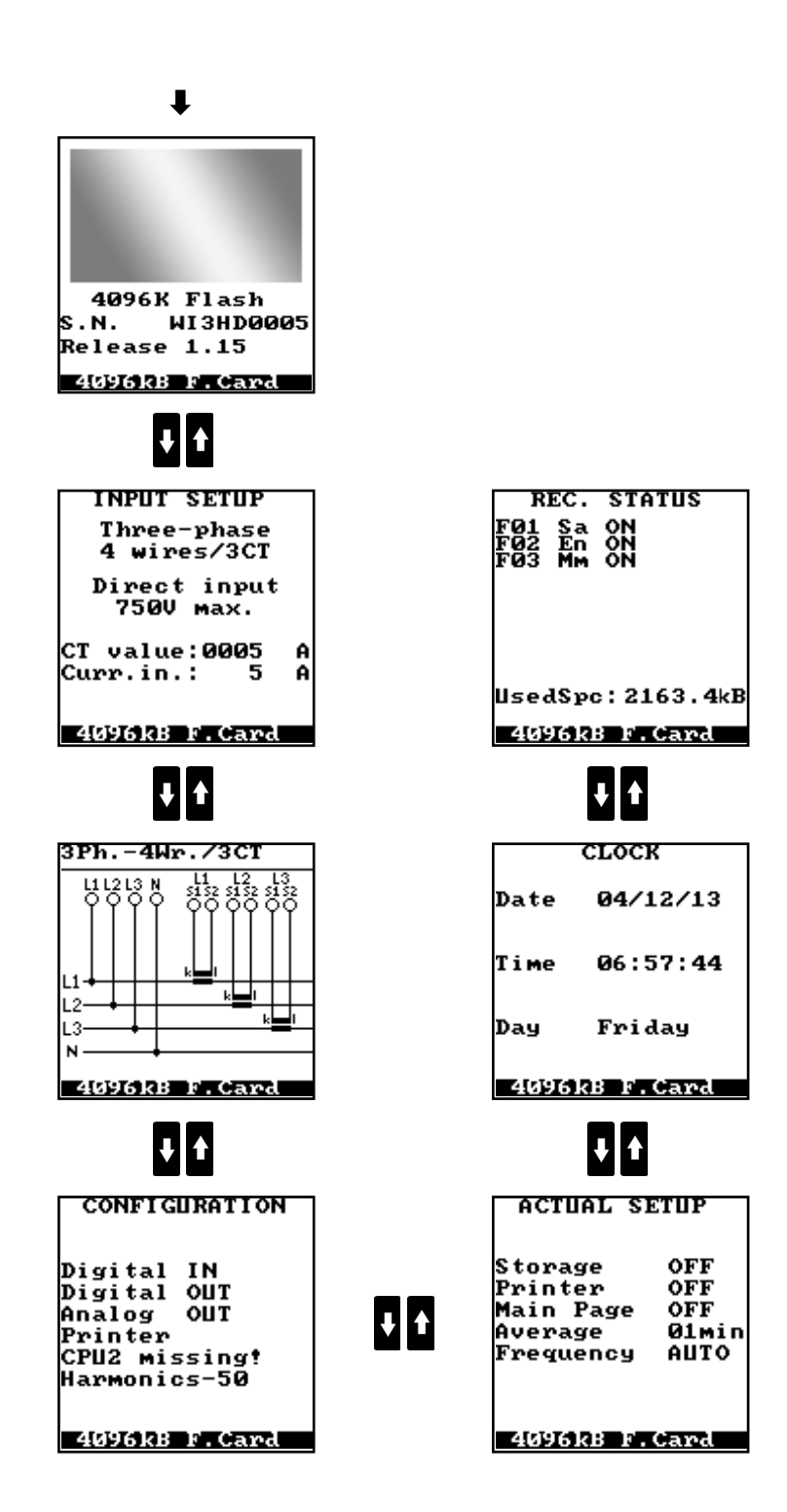

## 5. PROGRAMMING

## 5.1 ACCESS AND EXIT FROM SETUP MODE

#### **5.1.1 ACCESS**

To enter Programming mode, select **Setup** in Main Menu and confirm with **ENTER** key. The following page appears with a warning message. To enter Setup Menu, select **YES** with **UP** or **DOWN** keys and confirm with **ENTER** key.

#### 5.1.2 EXIT

When some parameters are modified, at the exit from Setup section, the instrument will display a message to inform that all data in the memory of the instrument will be deleted. This occurs when:

- current input or voltage input were changed
- new memory settings
- wiring selection was modified

There are three possibilities:

YES → confirm setup, save and exit NO → abort setup and exit without saving CONTINUE → continue to remain in Setup mode

To exit from Programming mode from any Setup page and return to Main Menu, press **MENU** key. A warning message appears, with a confirmation request.

There are three possibilities:

**YES**  $\Rightarrow$  confirm setup, save and exit

**NO**  $\Rightarrow$  abort setup and exit without saving

**CONTINUE** → continue to remain in Setup mode

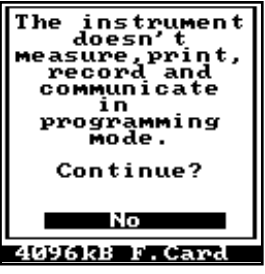

Warning!

Records will be deleted.

Continue?

Vac

4096kB F.Card

Main settings were changed!

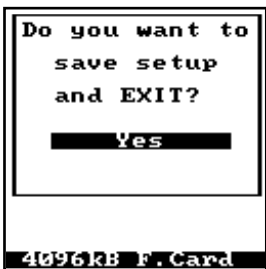

# 5.2 SETUP MENU

| <ol> <li>Main</li></ol>                            | Section 5.3<br>Section 5.4<br>Section 5.5<br>Chapter 6<br>Section 5.6<br>Section 5.7 |
|----------------------------------------------------|--------------------------------------------------------------------------------------|
| <ol> <li>6. Clock</li> <li>7. Timebands</li> </ol> |                                                                                      |
| 8. In/Out (optional)                               | Section 5.9                                                                          |

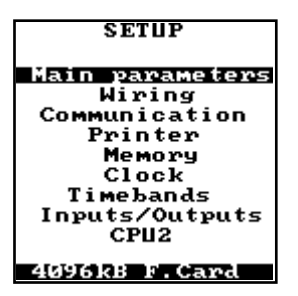

The following chart shows the different Setup pages of the instrument.

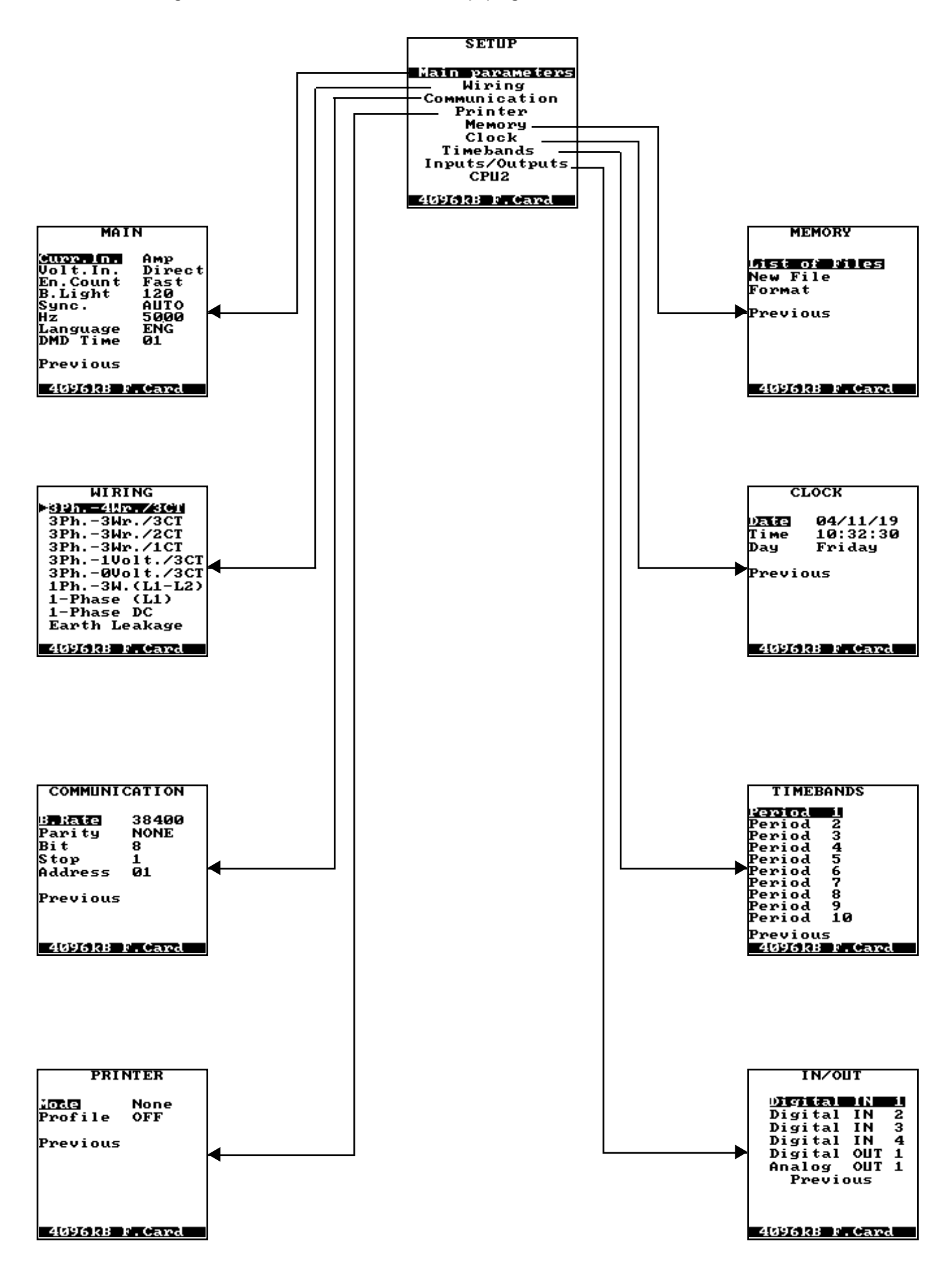

## 5.3 MAIN SETUP

To access this Setup page, press **ENTER** key when in the Setup Menu **Main** is selected. The following items are displayed:

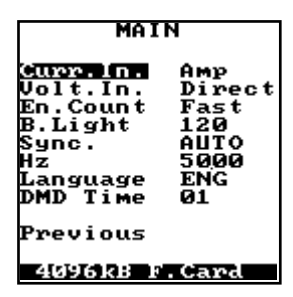

• Curr. In. - current input mode selection

**Volt** select the current clamp input with voltage output;

A.Flex select the Rogowski flexible clamp input;

Amp select the input to be used with CT-s;

**Direct** select the direct insertion input up to 20A.

In case of **Volt**, **A.Flex** and **Amp** input selection a second page will be displayed for the ratio setup.

• Volt. In. - voltage input mode selection

**Direct** select the direct insertion input for up to 600 +25% VAC<sub>1,1</sub>;

**VT Val** select the voltage input to be used with external transformers. A second page will be displayed for the ratio setup.

• En.Count - energy counters resolution (counting speed)

**Fast** high resolution. A small quantity of energy updates the counter. At maximum consumption the counter is filled up in 6 days. Suitable to evaluate the consumption in a short time.

**Slow** standard resolution. The counter update is lower than "fast" choice. The counter is filled up in 20 months. Suitable for long term analysis.

• **B.Light** - display backlight ON time

Setup of the display backlight ON time after the last key has been pressed. Setup range: 0..999 seconds. If 0 is set, the backlight is always ON. If the instrument is powered from external mains supply, the backlight is always ON, and this setup time is not considered. When the backlight is OFF, press any key to activate it.

#### • Sync. Hz - sampling synchronization mode

AUTO the instrument is automatically locked-up to the power line frequency measured on phase L1, when the frequency and voltage values are within the measuring parameter). This choice ensure to have an indication of the measured parameters more stable.

**FIXED** the frequency is programmed with a fixed value (see next parameter).

• Hz - sampling synchronization frequency

Set the fixed synchronization frequency in Hz.

- Language display language, available choices: english, german, italian, french, spanish.
- Wav Time integration time for demand values calculation, in minutes.
- Previous return to the previous page.

#### 5.3.1 Current Transducers with voltage output

In MAIN setup page select Curr.In. → Volt.

- Range A Sets the transducer primary current nominal value.
- **Output V** Selects the transducer output voltage nominal value; the available values are: 1, 2, 3, 10 V
- Previous Return to the previous page

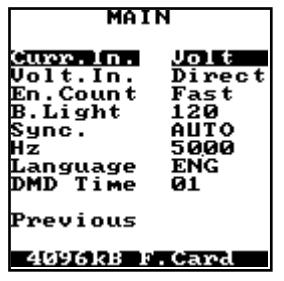

Here below some examples of displayed values format in function the current clamp setup values.

| Clamp inputs setup         | Displayed values format            |
|----------------------------|------------------------------------|
| Range A 0020<br>Output V 2 | A 00.00<br>W 0000<br>VA 0000       |
| Range A 0030<br>Output V 3 | A 00.00<br>k W 00.00<br>k VA 00.00 |
| Range A 0200<br>Output V 2 | A 000.0<br>k W 00.00<br>k VA 00.00 |
| Range A 0300<br>Output V 3 | A 000.0<br>kW 000.0                |

k VA

000.0

#### 5.3.2 Current Transducers with current output

In MAIN setup page select Curr.In. → Amp.

- Range A Sets the CT primary current nominal value
- **Output A** Selects the CT output current nominal value, the available values are: 1 or 5A
- Previous Return to the previous page

### 5.3.3 AmpFlex Transducer (flexible clamps)

In MAIN setup page select Curr.In. → A.Flex.

- Range A Selects the transducer primary current nominal value, the available values are: 700 and 3000 A
- **Previous** Return to the previous page

**WARNING:** use only the special Ampflex clamps provided with the instrument.

### 5.3.4 Voltage Transformer

In MAIN setup page select Volt.In. → VT Val.

- Primary Sets the VT primary voltage nominal value
- Secondary Sets the VT secondary voltage nominal value
- Previous Return to the previous page

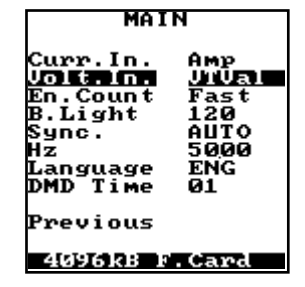

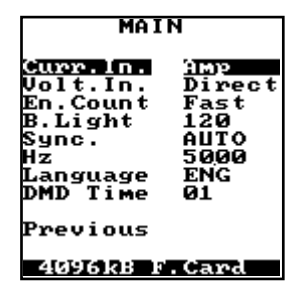

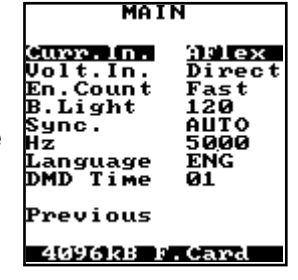

## 5.4 WIRING MODE SELECTION

For a correct wiring, please refer to section 2.7 of this manual.

For three phase network all the parameters are displayed only in 3Ph.-4Wr/3CT mode. Otherwise, only the parameters with a physical connection to the chosen wiring diagram are displayed.

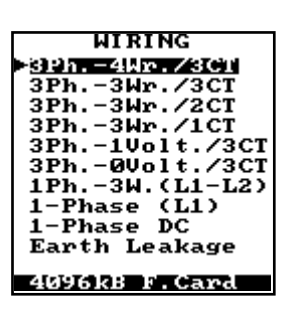

**NOTE:** If the neutral is not available it is possible to ground the N terminal. In this way, the instrument can be set in 4 wires and all parameters are displayed (a good grounding is recommended for a correct measuring).

- **3Ph.-4Wr./3CT** 3 phase, 4 wire, 3 current
- **3Ph.-3Wr./3CT** 3 phase, 3 wire, 3 current
- **3Ph.-3Wr./2CT** 3 phase, 3 wire, 2 current

The second current is automatically calculated. Connect only current on phase 1 and 3.

- **3Ph.-3Wr./1CT** 3 phase, 3 wire, 1 current Connect only current on phase 1.
- **3Ph.-1Volt./3CT**3 phase, 1 Volt, 3 current Connect only V<sub>11-12</sub> line voltage.
- **3Ph.-0Volt./3CT**<sup>3</sup> phase, 0 Volt, 3 current It allows to set the V<sub>L1-N</sub> voltage and PF<sub>L1</sub> fixed values, necessary for the calculation of the other displayed parameters (power, energy...). These fixed values are not measured by the instrument.
- **1Ph.-3W.(L1-L2)** 1 phase, 3 wire, 2 current

Connect only phase 1 and 2 voltage and current inputs.

• 1-Phase (L1) 1 phase, 2 wire, 1 current (AC measurement)

• 1-Phase DC 1 phase, 2 wire, 1 current

DC measurement, only voltage, current, active power are measured. Connect only phase1 voltage and current inputs.

• Earth Leakage Earth leakage current measurement To connect the current clamp, AUX input must be used.

## 5.5 COMMUNICATION SETUP

Here below, a communication parameters description:

- **B. Rate** Communication speed, available values: 300, 600, 1200, 2400, 4800, 9600, 19200, 38400, 57600 bps
- Parity Parity bit selection
- Bit Data bits (fixed)
- Stop Stop bit (fixed)
- Address Logical number, expressed in hexadecimal value, set range: \$01... \$FF
- **Previous** Return to the previous page

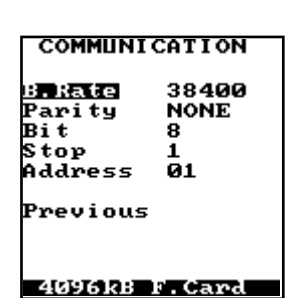

## 5.6 MEMORY PAGES

The instrument is able to store the measured and calculated data in different Format files. It is possible to set 4 different simultaneous recordings. Each recording can be programmed independently, as for both the start/stop date and time and for the number of parameters to be recorded.

MEMORY Previous

4096kB F.Card

| <ul> <li>List of files</li> </ul> | It allows to manage the files already contained in the memory at the moment; |  |
|-----------------------------------|------------------------------------------------------------------------------|--|
|                                   | different operations can be carried out                                      |  |
| <ul> <li>New file</li> </ul>      | It allows to create a new recording file for data storage (max 10 files)     |  |
| Format                            | Formatting the flash card. A confirmation message is displayed, choose YES   |  |

to format the card

ATTENTION: When flash card is formatted, all files will be deleted!

 Previous Return to the previous page

| TYPE OF STORED<br>DATA       | SAMPLING TIME                                 | CONTINUOUS OR<br>START/STOP RECOR. | POSSIBLE RECORDED<br>PARAMETERS                                                                                                    |
|------------------------------|-----------------------------------------------|------------------------------------|----------------------------------------------------------------------------------------------------|
| AVERAGE POWER                | PROGRAMMABLE:<br>1, 5, 10, 15, 30, 60 MINUTES | PROGRAMMABLE                       | Active, Reactive Inductive,<br>Reactive Capacitive, Apparent<br>(IMPORTED/EXPORTED)                                                                                                    |
| MINIMUM<br>MAXIMUM<br>VALUES | PROGRAMMABLE:<br>19999 MINUTES                | PROGRAMMABLE                       | V; V <sub>L1-N</sub> ; V <sub>L2-N</sub> ; V <sub>L3-N</sub> ; I; I <sub>L1</sub> ; I <sub>L2</sub> ; I <sub>L3</sub> ;<br>P; S; PF; P <sub>AV</sub>                                                                                                    |
| SAMPLES                      | PROGRAMMABLE:<br>1 9999 SECONDS               | PROGRAMMABLE                       | $\begin{split} & V; V_{L1-N}; V_{L2-N}; V_{L3-N}; \\ & V_{L1-L2}; V_{L2-L3}; V_{L3-L1}; I; I_{L1}; I_{L2}; \\ & I_{L3}; I_N; PF; PF_{L1}; PF_{L2}; PF_{L3}; \\ & COS \varnothing_{L1}; COS \varnothing_{L2}; COS \varnothing_{L3}; \\ & S; S_{L1}; S_{L2}; S_{L3}; P; P_{L1}; P_{L2}; P_{L3}; \\ & Q; Q_{L1}; Q_{L2}; Q_{L3}; F; THD-V_{L1-N}; \\ & THD-V_{L2-N}; THD-V_{L3-N}; THD-I_{L1}; \\ & THD-I_{L2}; THD-I_{L3}; P_{AV} \end{split}$ |
| HARMONICS                    | PROGRAMMABLE:                                 | PROGRAMMABLE                       | V <sub>L1-N</sub> ; V <sub>L2-N</sub> ; V <sub>L3-N</sub> ; I <sub>L1</sub> ; I <sub>L2</sub> ; I <sub>L3</sub>                                                                                                    |
|                              | 1, 5, 10, 15, 30, 60 MINUTES                  |                                    |                                                                                                    |

#### 5.6.1 LIST OF FILES

It displays the list of the files contained in the memory. For each file different operations can be carried out:

- File index Fx: F 01
- Type of stored data En=Energy, Sa=Samples, Ha=Harmonics, Previous Mm=Min/Max
- File reference number Ex: 00
- Yes/No/Wait Storing status
- File management

To select operations which can be carried out, press ENTER and with **UP** or **DOWN** choose between the available options:

- Stop stop the recoding
- St. start the recording
- Del. gain space in the memory deleting the file; a confirmation message will be displayed Info information on the recording

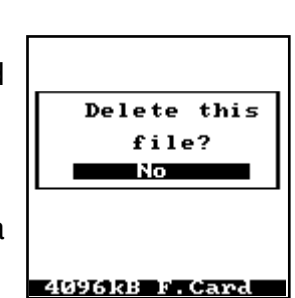

Туре

Date

Enable

.Time

nams

nevious

CONT.

Samples

S

YES

**Â**001

04/11/28 23:32:36

e[k]2193.1191

096kB F.Card

LIST OF FILES

13/01 Sa 01 Y Info F02 En 02 Y Info F03 Mm 03 Y Info

4096kB F.Ca

Can. cancel, no modification, return to LIST OF FILES page

 Previous Return to the previous page

| NOTE: It is not possible to set, simultaneously, in "St."state (START) more than one file for |
|-----------------------------------------------------------------------------------------------|
| each type.                                                                                    |

To display information on a file, select the file from the list, press ENTER, select Info in the file management field and press ENTER again. A new page will give all information on the selected file. Fields description: File Nr.01Info

- Type of data stored in the file Type
- Enable Recording status (Y / N)
- Sampling time • S.Time
- Date of file creation • Date
- Time Time of file creation
- St/Stp Recording interval:
  - CONT. continuous

CLOCK time interval set in the Start/Stop page

- Yes/No indicates the recording status of the indicated parameter; use the Params **LEFT** or **RIGHT** keys to choose the available parameters
- Size File size
- Active Real status of the file (Y=storing, N=no storing)
- Previous Return to the previous page

#### 5.6.2 NEW FILE

Creates a new file for data recording in the flash card (max 10 files):

- **Type** Select the type of data to be recorded: Energy, Min/Max, Harmonics, Samples
- Enable YES will start the recording after the registration; NO the recording can be started later

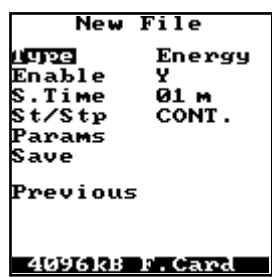

- •S.Time Set the time interval between two consecutive recordings; if you are recording Energy and Harmonic it is possible to choose the interval among these possible values: 5, 10, 15, 30, 60 min; otherwise the interval can be set in range 0000...9999, seconds for Samples and minutes for Min/Max
- St/Stp Recording interval: CONT. continuous CLOCK recording time interval set in the Start/Stop page
- Params All the values selectable are shown in sequence:
   UP or DOWN keys select the parameters
   LEFT or RIGHT keys enables/disables the storage of the selected parameter
- **Register** Register the file
- **Previous** Return to previous page

#### **START / STOP**

Set Start/Stop date and time recordings.

- Start date and hour of the recording
  - S Date (format: yy/mm/dd)
  - S Time (format: hh:mm:ss)
- Stop date and hour of the recording E Date (format: yy/mm/dd) E Time (format: hh:mm:ss)
- **Previous** Return to the previous page

## 5.7 CLOCK PAGE

Set day, date and time displayed by the instrument.

- Date Current date (format: YY/MM/DD)
- Time Current time (format: hh:mm:ss)
- Day Day of the week (i.e. Monday)
- **Previous** Return to the previous page

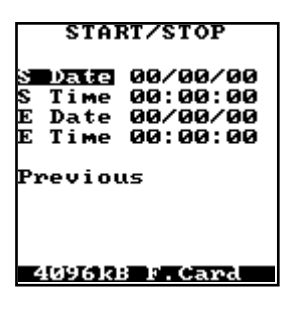

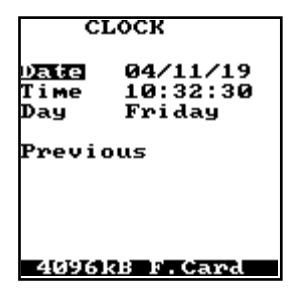

## 5.8 TIMEBANDS PAGES

It is possible to program up to 10 daily schedule (periods); each schedule, containing up to 3 tariffs and 8 tariff changes, can be associated to different days of the week and months of the year.

• Time 1...8 It allows to set the start time (hour/minutes) of one or more tariffs in a day (up to 8 tariff changes). For each start time it is possible to set three different tariffs (1,2,3).

The tariff "0" must be used only in order to stop the daily programming, any value indicated in the following lines will not be considered.

 Dav **LEFT** or **RIGHT** keys - Select the day of the week UP or DOWN keys - Enable/disable (YES/NO) each day in the period Month

- Select the month LEFT or **RIGHT** keys UP or DOWN keys -Enable/disable (YES/NO) each month in the period

 Previous Return to the previous page

> ATTENTION: If the same day and the month are set in two different periods, the instrument will consider the settings made in the period with the lower number.

**ATTENTION:** Days and months, not set in any periods, will be considered with tariff 3.

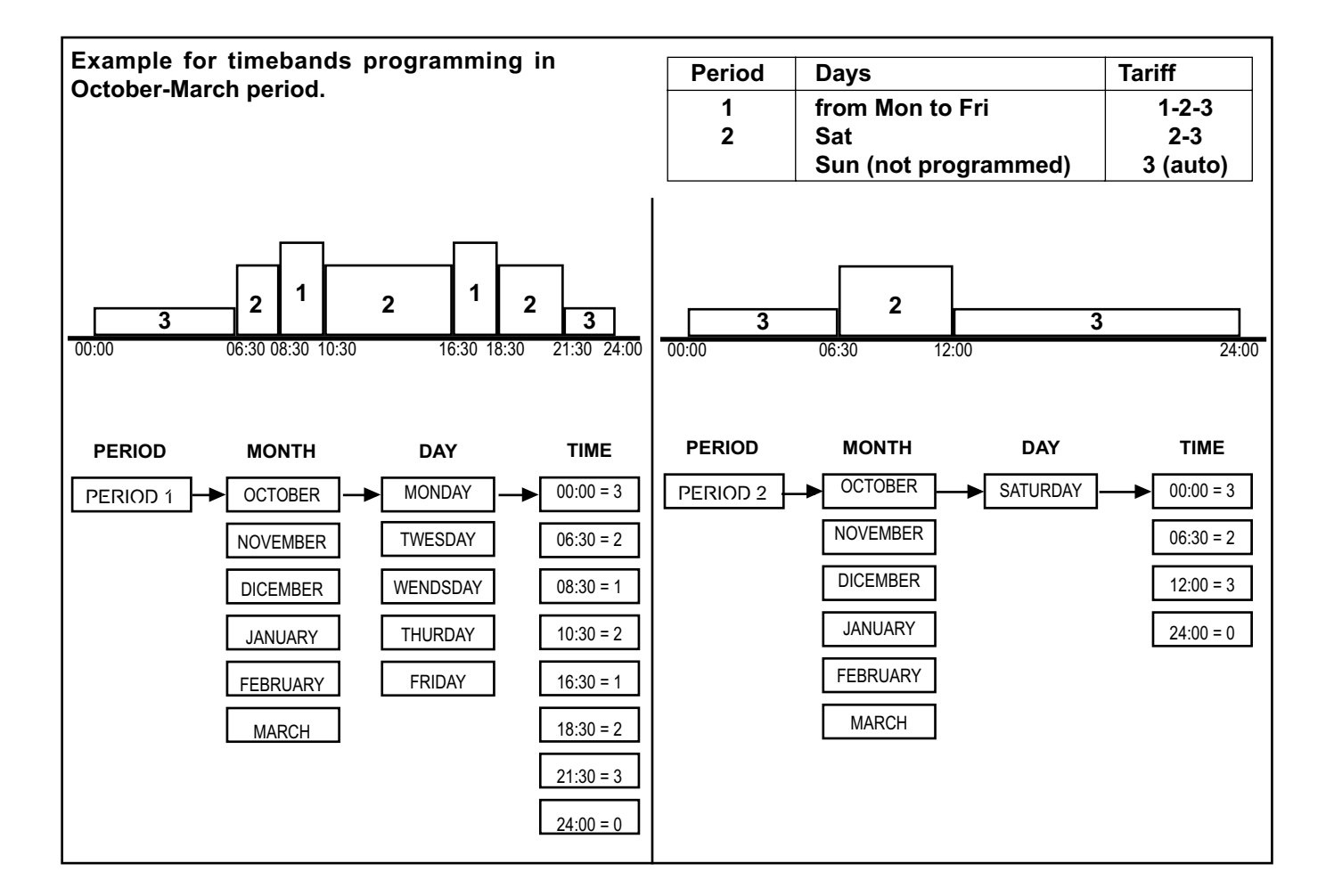

23456789 10 Previous 4096kB F.Card PERIOD ime ime ime ime ime ime ime 345678 lõnth

Previous

4096kB F.Card

eniod

TIMEBANDS

## 5.9 INPUT / OUTPUT PAGES

The IN/OUT menu enables to select the I/O channels to be set. The configuration of this page depends on the instrument equipment.

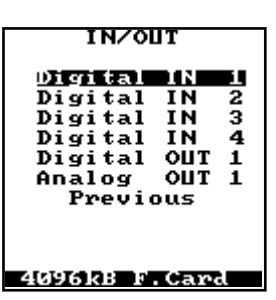

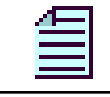

**NOTE:** The digital inputs, digital outputs and analog outputs channels are optional.

#### **DIGITAL INPUTS**

It allows to set the digital inputs parameters.

- Mode Only PULSE mode is active: it allows to count the energy pulses from mechanical or static energy counters
- Set Input coefficient in kWh/pulse
- **Previous** Return to the previous page

| DIGITAL I       | N 1     |
|-----------------|---------|
| iote            | PULSE   |
| set<br>Previous | 000,000 |
|                 |         |
|                 |         |
| 4096kB k        | . Card  |

#### PULSE COEFFICIENT CALCULATION

The formula for the input pulse coefficient calculation is the following:

#### Set = i x CTs Ratio x VTs Ratio

Where:

i = Wh/pulse secondary (features of the measure counters)

**CTs Ratio** = Current Transformation ratio of the **CT** used for the insertion of the counters

**VTs Ratio** = Voltage Transformation ratio of the **VT** used for the insertion of the counters

Example:

Suppose that the pulses come from three-phase counters with insertion throughVT2000/100 and CT200/5 with 8000 p/kWh on output.

i = 1 / 8 = 0,125 Wh/pulse Set = 0,125 x 40 x 20 = 100 Wh/pulse

#### **DIGITAL OUTPUT**

It allows to set the digital outputs parameters.

• Var. Parameter associated to the output

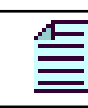

NOTE: For pulse output, only the energy parameters can be programmed.

- **Mode** Output functioning mode:
  - **PULS** pulse emission (only energy parameters)
  - **HIGH** high threshold. The output is activated when the value of the selected parameter is higher than the set point (this mode cannot be used for energy parameters)
  - **LOW** low threshold. The output is activated when the value of the selected parameter is lower than the set point (this mode cannot be used for energy parameters)

| DIGITAL                              | OUT 1                              |  |
|--------------------------------------|------------------------------------|--|
| Uar<br>Mode<br>Delay<br>Hyst.<br>Set | None<br>LOW<br>000<br>00<br>%00000 |  |
| Previous                             |                                    |  |
| 4096kB F.Card                        |                                    |  |

| <ul> <li>Delay</li> </ul> | Depending on the selected mode:             |
|---------------------------|---------------------------------------------|
| PULS                      | pulse width set (0500 msec.)                |
| HIGH/LOV                  | V delay of the output switching (0999 sec.) |
| HIGH/LOV                  | V delay of the output switching (0999 se    |

• **Hyst.** Threshold hysterisis (0-99% of SET value)

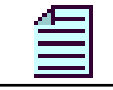

NOTE: Hysteresis set has no effect in PULS mode.

- Set Depending on the selected mode:
   PULS value of the pulse, expressed in Wh, VAh or varh
   HIGH/LOW threshold value in percentage of the selected parameter fullscale. The figure below indicates the the threshold expressed in absolute value
- **Previous** Return to the previous page

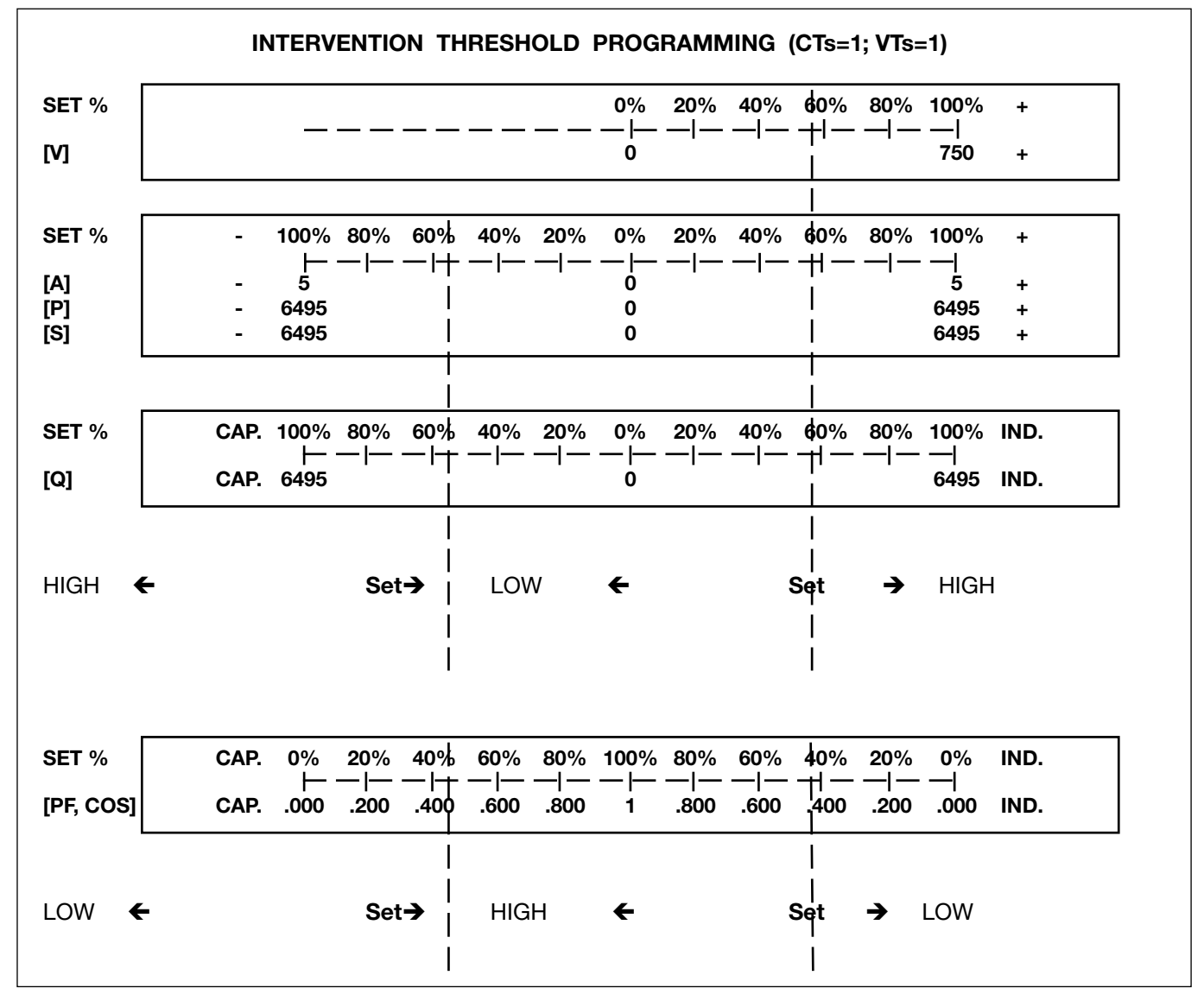

#### **FULLSCALE DEFINITION**

#### VOLTAGE

- Direct insertion
   Fullscale: 750V (600+25%)
   Maximum programmable percentage: 100%
   Insertion with TV:
- Fullscale: primary voltage of VTs Maximum programmable percentage: 150%

#### CURRENT

Fullscale: primary current of CTs Maximum programmable percentage: 140%

#### POWER

The fullscale is the product between voltage and current fullscale.

System Power f.s. = Vf.s. x Af.s. x 1.73 Phase Power f.s. = (Vf.s. x Af.s.) / 1.73

#### CONSIDERATIONS ON THE PULSE VALUE CALCULATION

The maximum emission frequency of the pulses is 2 pulses per second, which are 7200 pulses per hour.

The minimum weight to attribute to the pulse in order to avoid losing count is:

#### e<sub>min</sub> = P<sub>MAX</sub> / (CTsRatio x VTsRatio x 7200)

Example 1: A measurement carried out on a three-phase line 10 kV VT = 10000/100 V (KVT=100) CT = 400/5 A (KCT=80)  $P_{Max}$ =4.5 MW

e<sub>min</sub> = 4500000 / (100 x 80 x 7200) = 0.078 Wh

This result can be rounded off to a higher value (Ex. **0.1 Wh**) in order to facilitate the calculations of the energy consumed on an externally connected equipment (if any).

Example 2: A measurement carried out on a three-phase line 380 V VT = none (VTsRatio=1) CT = none (CTsRatio=1) P<sub>MAX</sub>=3.3 kW

 $e_{min}$  = 3300 / (1 x 1 x 7200) = 0.458 Wh This result can be rounded off to 1 Wh.

#### CHANGING THRESHOLD VALUE

To modify the percentage value of the digital output threshold, follow the procedure below:

- select the Value parameter, and press ENTER key: the first digit will be highlighted
- press UP or DOWN keys to modify the figure, LEFT or RIGHT to move to another digit
- confirm with **ENTER** key

NOTE: Since the numerical values are rounded, it might be difficult, especially for low percentage values, to obtain the exact value. If this situation should occur, we advise you to choose the value slightly lower or higher than the desired one.

#### ANALOG OUTPUT

It allows to set the analog output parameters.

- Var. Parameter associated to the output (except for energy parameters)
- Mode Value of the output current
  - 0-20A monodirectional output
  - 4-20A monodirectional output
  - **0-20B** bidirectional output, the zero value of the parameter corresponds to 10 mA
- ANALOG OUT 1 Uar None Mode 0-20M Min %00000 Max %00000 Previous 409688 c.Card
- 4-20B bidirectional output, the zero value of the parameter corresponds to 12 mA
  Min Is the value of the selected parameter corresponding to the minimum value of the output current, 0 or 4mA. The value is defined as a percentage of the fullscale of
- Max the selected parameter. The figure below indicates the absolute value
   Max Is the value of the selected parameter corresponding to the maximal value of the output current, 20 mA. The value is defined as a percentage of the fullscale of

the selected parameter. The figure below indicates the absolute value

**NOTE:** We advise you to set a difference of at least 10% between min and max parameters.

• Previous Return to the previous page

#### **CHANGING PARAMETER VALUE**

To modify the percentage value of Min or Max parameter, follow the procedure below:

- select the Value parameter, and press ENTER key: the first digit will be highlighted
- press UP or DOWN keys to modify the figure, LEFT or RIGHT to move to another digit
- confirm with ENTER key

NOTE: Since the numerical values are rounded, it might be difficult, especially for low percentage values, to obtain the exact value. If this situation should occur, we advise you to choose the value slightly lower or higher than the desired one.

## 6. PRINTOUT PRP40 (OPTIONAL)

## 6.1 MANUAL PRINTOUT

In the instrument equipped with printer, it is possible to perform a printscreen function pressing simultaneously **SHIFT** + **PRINT** keys.

To enter the manual printout menu, press **PRINT** key (function not available in Setup mode). With **UP** or **DOWN** keys different print items can be selected.

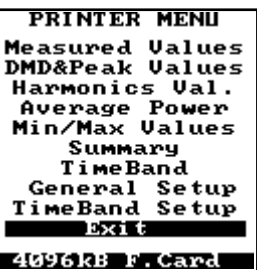

- Measured Values Printout of the instantaneous values DMD & Peak Values Printout of the demand and peak values Harmonics Values Printout of all the instantaneous harmonics • Average Power Histogram printout of the day in progress (till the time of printout operation) • Min/Max Values Printout of the minimum and maximum values Printout of the main values (voltage, current, powers, ...), all voltage Summary harmonics (50) in absolute and percentage values, all current harmonics (50) in absolute and percentage values • Timebands Printout of the timebands counters (till the time of printout operation) General Setup Printout of all the instrument settings (wiring, current input, voltage input, frequency synchronization, ...) Printout of the timebands settings of each period (1-10) Timeband Setup
- Exit Return to the previous page

## 6.2 AUTOMATICAL PRINTOUT - PROGRAMMING

The automatical printout setup pages can be reached from the Setup Menu. It allows to access to the programming pages for the automatical data printout.

It is possible to printout all the instantaneous values at programmable intervals.

This chart shows the printout data programming pages.

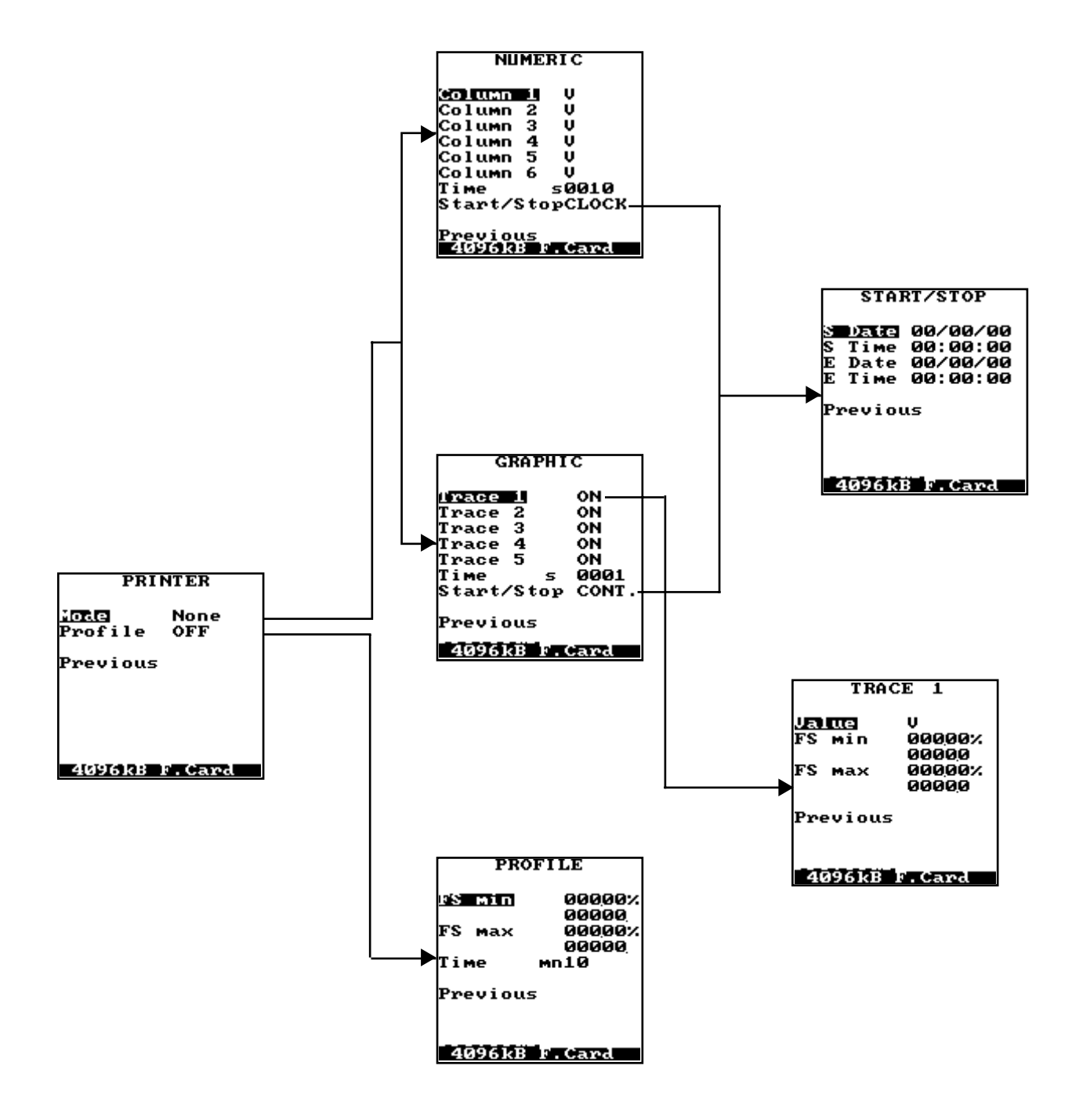

#### 6.2.1 PRINTER

Automatical printout menu.

- Mode Selects the automatical printout mode:
  - None no printout
  - **Numeric** table printout (see section 6.2.2 and 6.2.5)

**Graphic** graphic printout (see section 6.2.3, 6.2.4 and 6.2.5)

• Profile Prints automatically at 00:00 (midnight) the daily histogram of the average active and reactive powers. When ON is

displayed, press **ENTER** key to access to the histogram programming page (see section 6.2.6).

• **Previous** Return to the previous page.

#### 6.2.2 NUMERIC

It allows to print in numerical format. At the top of the printout, wiring mode, date and time will be shown.

• Column 1....6 Set the parameters to be printed.

Six columns are available and each one allows to select the desired parameter. To disable a printout column, select None. Every printed line can support 42 characters; therefore, if the amount of characters exceed this value, the last column is not printed. The length of each field on a printed line are:

- 6 characters for hours: minutes (always to be considered)
- 7 characters for an harmonic
- 8 characters for an energy
- 6 characters for the other measured parameters

PRINTOUT WIDTH CALCULATION (HH:MM)(Value1)(Value2)(Value3)(Value4)(Value5)(Value 6) Es. 1: 6 measured values 6+6+6+6+6+6+6= tot. 42 (characters) Es. 2: 5 harmonical values 6+7+7+7+7+7+0= tot. 41 (characters) Es. 3: 4 energy values 6+8+8+8+8+0+0= tot. 38 (characters) Es. 4: 2 measured values + 3 energy values 6+6+6+8+8+8+0= tot. 42 (characters)

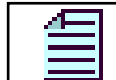

**NOTE:** For V1h, V2h, V3h, I1h, I2h, I3h parameters it is necessary to specify the harmonics order to be printed.

Time interval of the automatical printout. The available values are: 10, 15, 30, 60, 120, 300, 600, 900, 1800, 3600 seconds.
 Start/Stop CONT. Selects the automatical printout type: printout always enabled, continuous printout enabled in a programmable period. When CLOCK is displayed, press ENTER key to access to the Start/Stop section of the programmed printout (see section 6.2.5)
 Previous Return to the previous page.

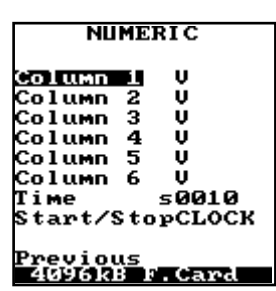

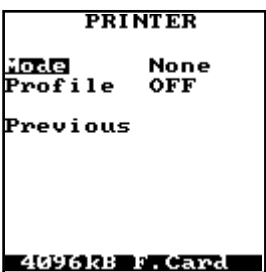

#### 6.2.3 GRAPHIC

It allows to print in graphic format. At the top of the printout, wiring mode, date and time will be shown.

• **Trace 1...5** Enables the single graphic trace. When ON is displayed, press **ENTER** to access to the programming of each single trace. Up to 5 traces can be printed. Every printed trace is identified in a different graphic symbol and all the scales are printed with a regular time interval.

| GRAPHIC                                                                                   |                                       |  |  |  |
|-------------------------------------------------------------------------------------------|---------------------------------------|--|--|--|
| I <mark>race 1</mark><br>Trace 2<br>Trace 3<br>Trace 4<br>Trace 5<br>Time 5<br>Start/Stop | ON<br>ON<br>ON<br>ON<br>ØØØ1<br>CONT. |  |  |  |
| Previous                                                                                  |                                       |  |  |  |
| 4096kB F.Card                                                                             |                                       |  |  |  |

- **Time s** Time interval of the automatical printouts. The available values are: 10, 15, 30, 60, 120, 300, 600, 900, 1800, 3600 seconds.
- Start/Stop CONT.
   CLOCK
   It selects the automatical printout type: printout always enabled, continuous printout enabled in a programmable time interval. When CLOCK is displayed, press ENTER key to access to Start/Stop section of the programmed printout (see section 6.2.5).
- **Previous** Return to the previous page.

#### 6.2.4 SINGLE TRACE SETUP

• Value Defines the parameter to be printed. Enter None to disable the trace. The graphic printout of the measurements is automatically carried out at programmed intervals and the elapsed time is indicated. A maximum of 5 parameters can be printed.

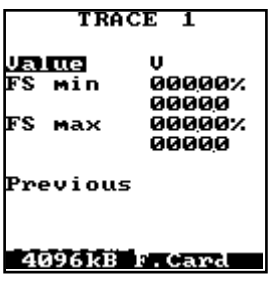

• FS Min Is the value of the selected parameter corresponding to the minimum limit of the graphic. The value is defined as a percentage of the fullscale of the selected parameter. The figure below indicates the absolute value.

- FS Max Is the value of the selected parameter corresponding to the maximum limit of the graphic. The value is defined as a percentage of the selected parameter. The figure below indicates the absolute value.
- **Previous** Return to the previous page.

#### 6.2.5 START / STOP PRINTOUT

Sets the start and stop time of the automatical printout. The access to this page is possible both from the Numeric and the Graphic section. The page is displayed only if the option CLOCK of the function Start/Stop has been selected.

- **S Date** Start date of the printout (format: YY/MM/DD)
- **S Time** Start time of the printout (format: hh:mm:ss)
- E Date End date of the printout (format: YY/MM/DD)
- E Time End time of the printout (format: hh:mm:ss)
- **Previous** Return to the previous page

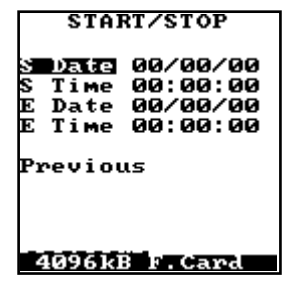

#### 6.2.6 PROFILE

If enabled (ON), the printout of the histogram of active and reactive average power is automatically carried out at the hour 00.00.

The minimum and maximum fullscale can be set and the resulting printout checked with the manual printout.

- FS Min Percentage value of the power fullscale, for the lower limit of the power histogram. The figure below indicates the absolute value.
- FS Max Percentage value of the fullscale, for the maximum limit of the power histogram. The figure below indicates the absolute value.
- **Time mn** Integration time for the average values of active and reactive average powers, the available values are:10, 15, 30, 60 minutes.
- **Previous** Return to the previous page.

### 6.3 PRINTER USE AND MAINTENANCE

#### 6.3.1 COMMANDS

**SHIFT** + **ENTER** keys, pressed simultaneously for more than 3 seconds, allow to feed more paper from the printer (3mm/sec). To change one of the printer elements, follow the procedure described below.

#### 6.3.2 CHANGING RIBBON

Both ribbon and paper roll are already installed on the delivered printer

- Turn off the instrument
- Open the printer cover
- Remove the old ribbon pushing on the "PUSH" label
- Tighten the new ribbon using the small wheel
- Mount the new ribbon in the printer pressing slightly
- Turn the small wheel to check that the ribbon is properly set under the printing head
- Turn on the instrument again
- Feed the paper pressing **SHIFT** + **ENTER** keys, check that the ribbon is properly installed
- Close the printer cover

#### 6.3.3 CHANGING THE PAPER ROLL

Standard type paper roll is used for this printer

- Turn off the instrument
- Open the printer cover
- Remove the old roll
- Cut the paper at the beginning of the roll in an arrow like shape
- Insert the new roll and put the paper in the entry hole from the bottom
- Turn on the instrument again
- Press SHIFT + ENTER keys until the paper does not come out from the printer
- Close the printer cover

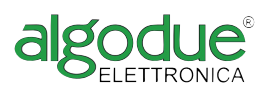

Via Passerina, 3 / a - 28010 FONTANETO D'AGOGNA (NO) - ITALY http://www.algodue.com - E mail: info@algodue.com